## Govt. of Bihar Right to Public Service (RTPS) Act And Other Online Services

## **Applicant (Citizen / Business)User Manual**

For

Online Services on ServicePlus http://serviceonline.bihar.gov.in

**Under Bihar e-District Mission Mode Project** 

Of Department of Information Technology (DIT)

**Technical Support by** 

Govt. of India National Informatics Centre (NIC) Bihar State Centre 3<sup>rd</sup> Floor, Technology Bhawan Bailey Road, Patna - 800015

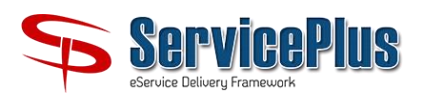

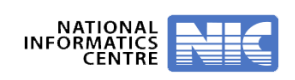

| Applicant User Manual      | Bihar RTPS and Other Services on ServicePlus                                                                       |
|----------------------------|----------------------------------------------------------------------------------------------------|
| Prepared by:               | Shri Ashok Kumar, Senior Technical Director & e-<br>District MMP Coordinator, NIC Bihar State Centre,<br>Patna.    |
| Reviewed &<br>Approved by: | Shri Rajesh Kumar Singh, Deputy Director General &<br>State Informatics Officer, NIC Bihar State Centre,<br>Patna. |

## Amendment Log

| Version | Date       | Change | Brief Description | Sections |
|---------|------------|--------|-------------------|----------|
| Number  |            | Number |                   | Changed  |
| 1.0     | 31/01/2019 | -      | First release     | -        |
|         |            |        |                   |          |
|         |            |        |                   |          |
|         |            |        |                   |          |
|         |            |        |                   |          |

|      | CONTENT                                                               |          |  |  |  |
|------|-----------------------------------------------------------------------|----------|--|--|--|
| S.N. | Topics                                                                | Page No. |  |  |  |
| 1    | Introduction to Bihar RTPS and Other Services on ServicePlus          | 4        |  |  |  |
| 2    | Process of getting Services through ServicePlus                       | 8        |  |  |  |
| 2.1  | Process of getting RTPS Services                                      | 8        |  |  |  |
| 2.2  | Process of getting Other Services                                     | 11       |  |  |  |
| 3    | Management of User Credentials (Sign-up, User-ID, Password & Profile) | 13       |  |  |  |
| 3.1  | How to Register New User?                                             | 13       |  |  |  |
| 3.2  | How to Edit / Update User Profile?                                    | 15       |  |  |  |
| 3.3  | How to Reset Password?                                                | 15       |  |  |  |
| 3.4  | How to Use Forget Password?                                           | 16       |  |  |  |
| 3.5  | How to Create Document Repository?                                    | 19       |  |  |  |
| 4    | How to Apply for Service (Application Submission)?                    | 21       |  |  |  |
| 5    | Application Submission through Executive Assistant at RTPS<br>Counter | 26       |  |  |  |
| 6    | How to Download / Print Certificate?                                  | 28       |  |  |  |
| 7    | Important Notice for Fee Payment (if any)                             | 31       |  |  |  |
| 8    | Functions and Responsibility of Executive Assistant                   | 33       |  |  |  |
| 9    | Helpdesk / Technical Support                                          | 33       |  |  |  |
| 10   | Abbreviation used                                                     | 33       |  |  |  |

#### 1. Introduction to Bihar RTPS and Other Services on ServicePlus

**1.1 Bihar Right To Public Service (RTPS) Act and other Services** are configured on **ServicePlus** software framework of NIC for online operation. The homepage of online services of Bihar is available at URL: <u>http://serviceonline.bihar.gov.in</u>: -

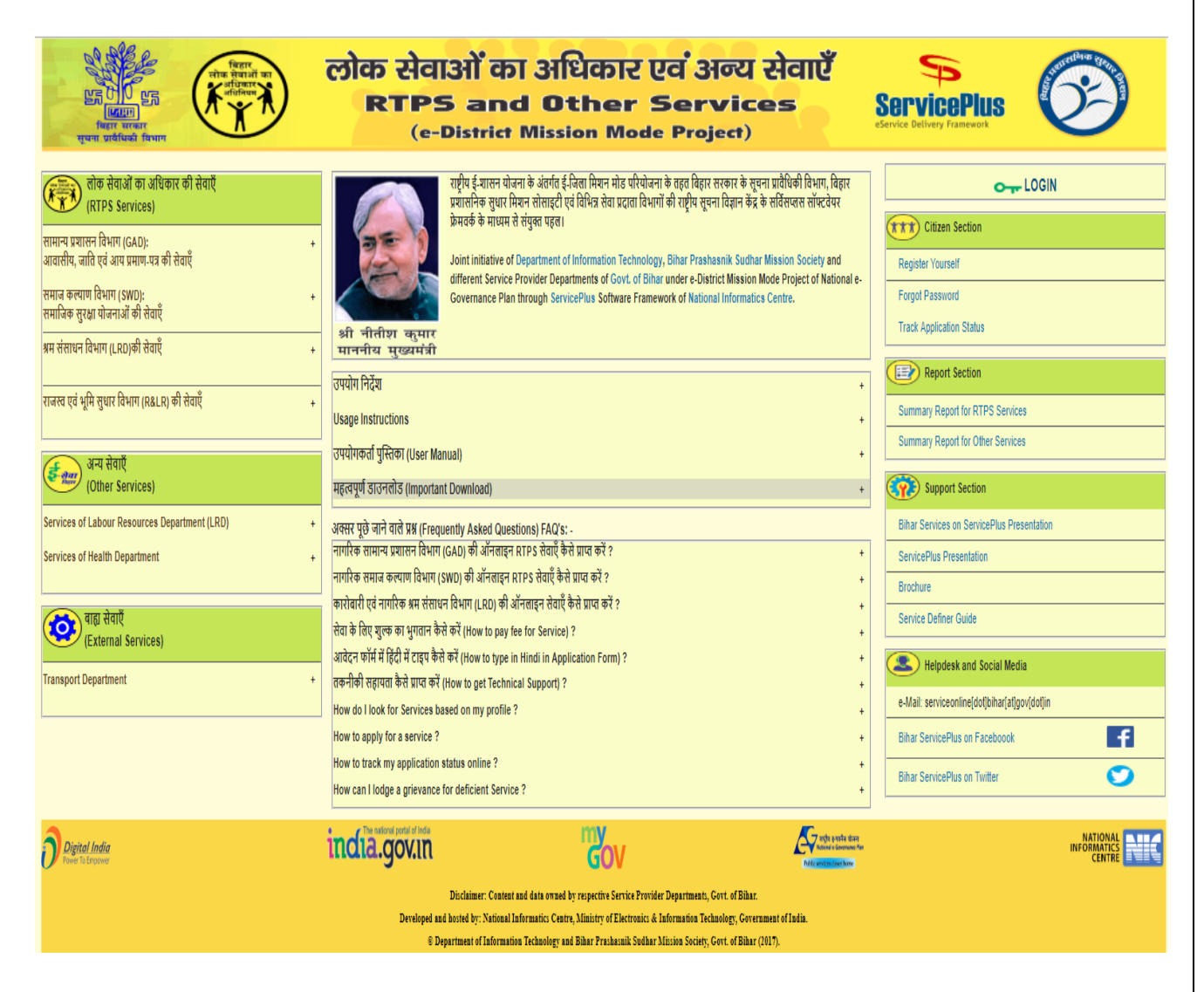

Note: -

- (i) Applicant, Executive Assistant, Verifying Officer and Designated Officer of Bihar must use URL:<u>http://serviceonline.bihar.gov.in</u> to apply for or to process RTPS and other services.
- (ii) Online Applicant (Citizen or Business) should use left menu of the homepage. Executive Assistant, Officer and Admin should use "Officer / Admin Login" given at top-right corner of the homepage.
- (iii) <u>http://serviceonline.bihar.gov.in</u>will best work in <u>Mozilla Firefox Browser</u> for Photo Capture through Webcam.

**1.2** ServicePlus is a meta data based integrated, configurable, e-Service delivery and grievance redressal software framework of NIC. It is available at URL: <u>http://serviceonline.gov.in</u>: -

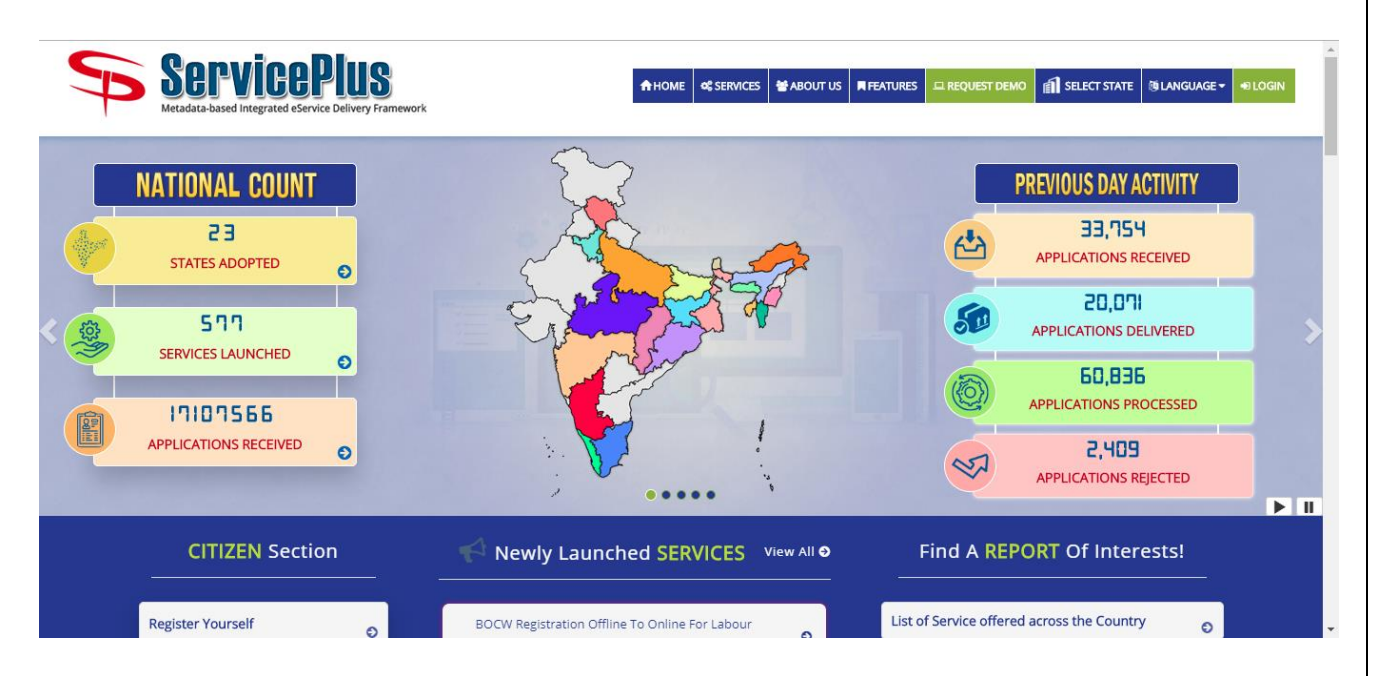

#### 1.3 System Configuration for working of ServicePlus: -

#### (i) **Pre-requisites:** -

| SN | User Type               | Hardware and Software Pre-Requisites                                                                                         |
|----|-------------------------|----------------------------------------------------------------------------------------------------|
| 1  | Applicant               | • 32 bit or 64 bit Computer / Laptop with Windows OS installed.                                                              |
|    | (Citizen /<br>Business) | <ul> <li>Webcam, Scanner, Printer etc installed.</li> <li>Mazilla Firefox browser installed (neasesser) for photo</li> </ul> |
|    | Dusinessy               | • Mozina Firefox browser installed (necessary) for photo capturing through Webcam.                                           |
|    |                         | Adobe Flash Player for Mozilla Firefox installed                                                                             |
|    |                         | (necessary) for photo capturing through Webcam.                                                                              |

#### (ii) Installation of "Mozilla Firefox" Browser: -

- Download itfrom<u>https://mozilla\_firefox.en.downloadastro.com/</u>.
- Install it as "**Standard**" installation type.
- Disable "**Pop-up Blocker**" for all sites.
- **JavaScript** is enabled by default and it should be kept enabled.

#### (iii) Installation of "Adobe Flash Player" for Mozilla Firefox Browser: -

#### Visit URL: <u>https://get.adobe.com/flashplayer/otherversions/</u>

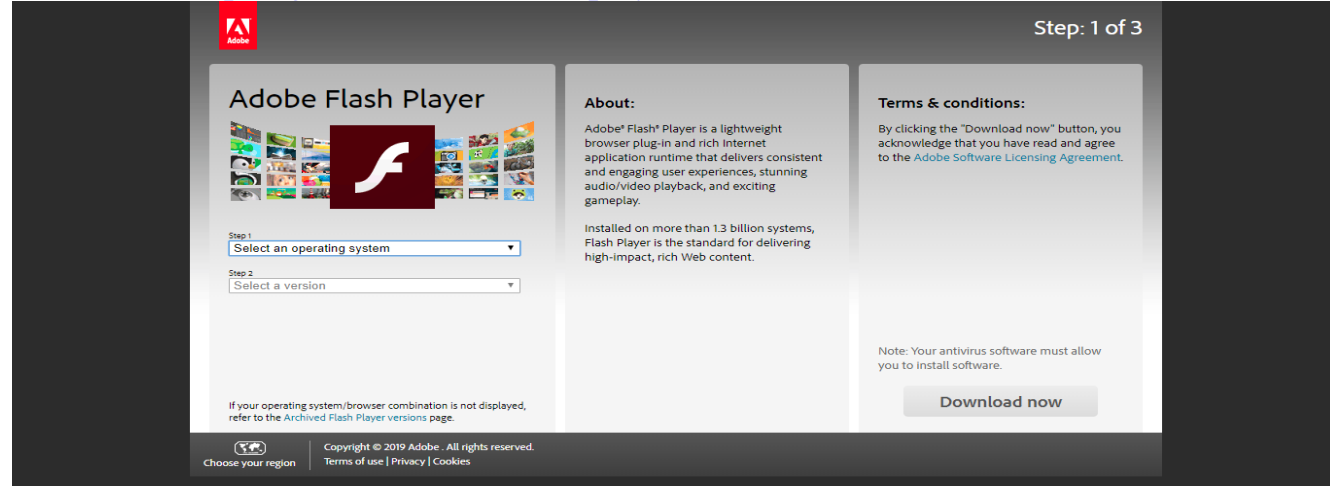

Choose Operation System installed in your Computer / Laptop.

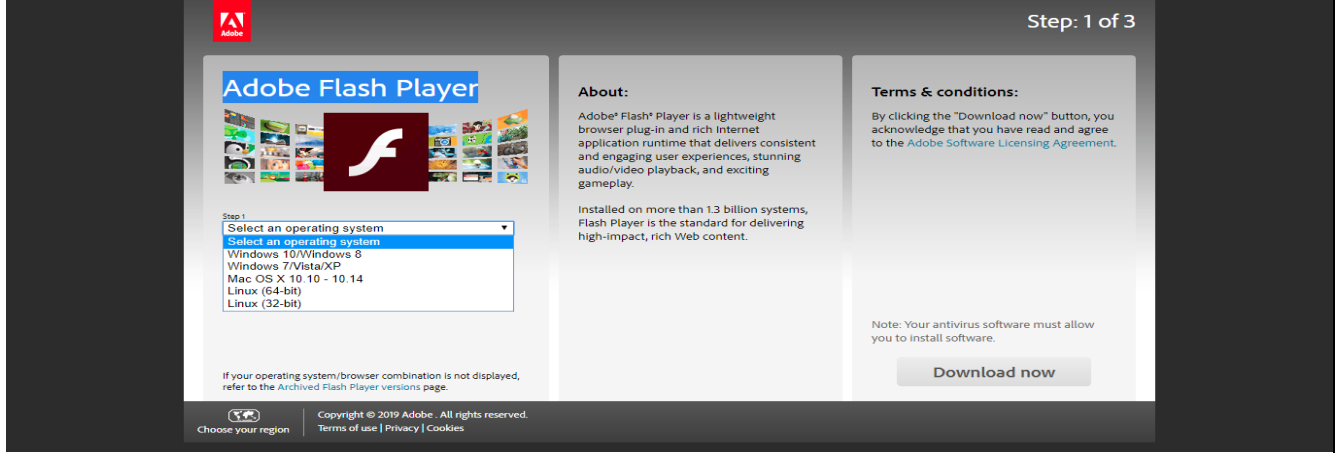

#### Choose "FP 32 for Firefox – NPAPI" for Mozilla Firefox Browser.

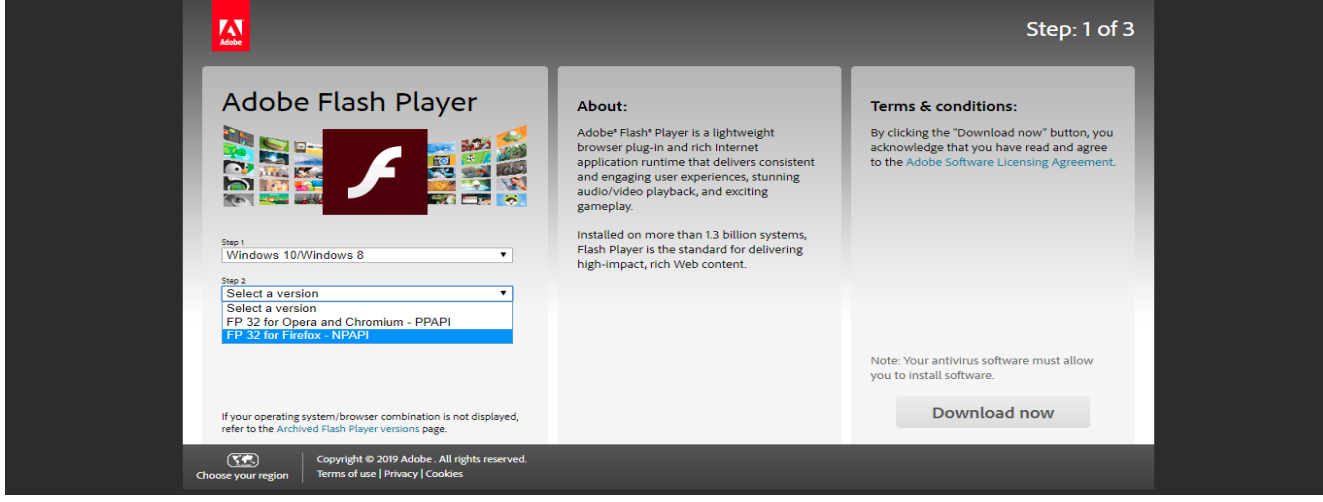

Un-check all "Optional offers" and click on **[Download now]** button for download flash player installer.

|                                                                                                    | Step: 1 of 3                                                                                                    |                                                                                                    |  |  |  |
|----------------------------------------------------------------------------------------------------|----------------------------------------------------------------------------------------------------|----------------------------------------------------------------------------------------------------|--|--|--|
| Adobe Flash Player<br>Adobe State Player<br>See 1<br>Windows 10/Windows 8<br>See 2<br>FP 32 for Firefox - NPAPI                                                                                                 | Optional offers<br>Yes install the free McAfee Security<br>Scar Plus utility to check the status of<br>my construction within to modify<br>existing antivitus program or PC<br>scar more<br>Yes install McAfee Safe Connect to<br>keep my online activities and personal<br>instant models and personal<br>instant models and person | Terms & conditions:<br>By clicking the "Download now" button, you<br>acknowledge that you have read and agree<br>to the Adobe Software Licensing Agreement. |  |  |  |
| System requirements If your operating system/browser combination is not displayed, refer to the Archived Flash Player versions page. Copyright © 2019 Adobe, All rights reserved. Terms of tise Privacy Lookies |                                                                                                    | Note: Your antivirus software must allow<br>you to in the software.<br>Download now<br>Total size: 20 MB                                                    |  |  |  |

After completion of installer download, double-click on the installer to do the installation. Press **[Next]** and then click on **[Finish]**.

| obe Flash Player Installer                                                                                        | 50 <del></del>    |           |    |
|----------------------------------------------------------------------------------------------------|-------------------|-----------|----|
| Update Flash Player Preferences                                                                                   |                   |           |    |
| Security updates and enhancements are periodically release<br>that can be downloaded and installed automatically. | sed for Adobe Fla | ish Playe | er |
| IMPORTANT : Your update options have recently changed                                                             | Learn More        |           |    |
| Choose your update option:                                                                                        |                   |           |    |
| <ul> <li>Allow Adobe to install updates (recommended)</li> </ul>                                                  |                   |           |    |
| <ul> <li>Notify me to install updates</li> </ul>                                                                  |                   |           |    |
| <ul> <li>Never check for updates (not recommended)</li> </ul>                                                     |                   |           |    |
|                                                                                                    | Next              |           |    |

#### 2. Process of getting Services through ServicePlus

#### 2.1 **Process of getting RTPS Services**

(A) Application Submission: -

Applicants are advised to don't apply again and again for a new Certificate if previously issued Certificate is still valid. Instead, they should use the same Certificate again and again for different purposes.

Applicant (Citizen) can apply for RTPS Services in two modes - (i) Online and (ii) through RTPS Counters.

#### (i) Online Mode: -

- Applicants can apply online any-time (24 x 7) through any-means (Desktop, Laptop, Tablet, Smartphone etc having Internet connection) from any-where (Home, Office, Internet Dhaba, Kiosk, Common Service Centre (CSC), Citizen Facilitation Centre (CFC) etc).
- Online Applicants are advised to go through "Applicant User Manual" before applying in ServicePlus for getting services. Download it from "User Manual" section of the homepage (<u>http://serviceonline.bihar.gov.in</u>).
- Applicants need to sign-up (one time), login, fill Online Application Form, upload Attachment(s) (scanned copy of service specific document at least the mandatory (\*) document), and submit the Application. So, before applying for any service, they are advised to keep ready the scanned copy of those documents preferably in small sized PDF format.
- Optional / mandatory Aadhaar based Authentication (by Name Matching and OTP on Registered Mobile) facility is available depending on service. Applicants should authenticate themselves through Aadhaar based Authentication.
- Applicants will get online Acknowledgement along with copy of Application submitted. Download / print it for future use.
- If Aadhaar based authentication not done, Applicants need to upload any one of the 12 types of Identity Cards recognized by Election Commission of India listed here: -
  - 1. Voter ID Card (मतदाता पहचानपत्र)
  - 2. Passport (पासपोर्ट)
  - 3. Driving License (ड्राइविंग लाइसेंस)

- 4. Service ID Card (Centre, State, Public Sector) (सर्विस पहचानपत्र (केंद्र, राज्य, सार्वजानिक))
- 5. Passbook (with Photo issued by Bank / Post Office) (पासबुक (फोटो सहित बैंक /डाकघर द्वारा जारी))
- 6. PAN Card (पैनकार्ड)
- 7. Smart Card (issued under Plans of Ministry of Labour) (स्मार्टकार्ड (श्रम मंत्रालय की योजना के अंतर्गतजारी))
- 8. MGNREGA Job Card (मनेरगा जॉबकार्ड)
- 9. Health Insurance Smart Card (issued under Plans of Ministry of Labour) (स्वास्थ्यबीमा स्मार्टकार्ड (श्रम मंत्रालय की योजना केअंतर्गतजारी))
- 10. Pension Document (with Photo) (पेंशनदस्तावेज (फोटोसहित))
- 11. Govt. ID Card (issued to MP, MLA, MLC) (सरकारी पहचानपत्र (सांसद, विधायक और विधान परिषद सदस्यों को जारी))
- 12. Aadhaar Card (आधारकार्ड)
- Applicants should ensure to submit their Application only at respective office -Rural Local Body (Gram Panchayat / Panchayat Samiti / Jila Parishad), Block, Circle, Urban Local Body (Nagar Panchayat / Nagar Parishad / Nagar Nigam), Sub-Division, District, Division, Department etc) - as per their jurisdiction. It means, they should not apply at other Office, which is not under their jurisdiction.
- Information about Application Submission, Service Readiness / Delivery, Application Rejection etc will be sent to the Applicants through SMS / E-Mail.
- Certificate / Sanction Order will be delivered to the Applicants online in their ServicePlus Inbox at <u>http://serviceonline.bihar.gov.in</u>.Login here, download, and print.

### (ii) RTPS Counter Mode: -

- Applicants need to submit Application in prescribed Application Form duly filledin and ink-signed with prescribed Attachment(s) to Executive Assistant (EA) at the RTPS Counter of respective office - Rural Local Body (Gram Panchayat / Panchayat Samiti / Jila Parishad), Block, Circle, Urban Local Body (Nagar Panchayat / Nagar Parishad / Nagar Nigam), Sub-Division, District, Division, Department etc) - as per their jurisdiction.
- Executive Assistants (EA) are advised to go through "Applicant User Manual" before applying in ServicePlus on behalf of Applicants for getting services. Download it from "User Manual" section of the homepage (<u>http://serviceonline.bihar.gov.in</u>).
- Executive Assistants (EA) should ensure to receive Applications of respective Office Rural Local Body (Gram Panchayat / Panchayat Samiti / Jila Parishad),

Block, Circle, Urban Local Body (Nagar Panchayat / Nagar Parishad / Nagar Nigam), Sub-Division, District, Division, Department etc) - only as per the jurisdiction of Applicants and themselves. It means, EA should not accept Applications pertaining to other Office.

- Executive Assistants (EA) will login with their user credentials and fill Online Application Form on behalf of the Applicant. They will print online Acknowledgements (2 copies on single page), provide one copy to the Applicant, and attach other copy to the Application Form submitted by the Applicant for office record and physical verification.
- Information about Application Submission, Service Readiness, Application Rejection etc will be sent through SMS / E-Mail.
- Certificate / Sanction Order will be delivered to the Applicants from the same RTPS Counter where they have applied on production of the Acknowledgement and valid Identity Card / Authorization Letter.
- Executive Assistants (EA) are advised to go through "Officer User Manual" before taking action (Verification Entry and Forwarding) on Applications. Download it from "User Manual" section of the homepage (http://serviceonline.bihar.gov.in).

# (B) Application Processing (Verification, Approval, Issue, Delivery, Rejection, Callback etc): -

Before taking action (first time) on RTPS Applications submitted: -

- Executive Assistants are advised to read both "Citizen User Manual" and "Officer User Manual" provided in "User Manual" section of the homepage (<u>http://serviceonline.bihar.gov.in</u>).
- Officers (Work Flow Players) are advised to read "Officer User Manual" provided in "User Manual" section of the homepage (<u>http://serviceonline.bihar.gov.in</u>).
- Admin Users are introduced to manage and authenticate User Credentials of other users like Executive Assistant (EA), Circle Officer (CO), Rural Development Officer (RDO), Child Development Project Officer (CDPO), Sub-Divisional Officer (SDO)or Officer authorized by SDO, Officer authorized by District Magistrate (DM), Designated Officer (DO) etc of the respective office - Rural Local Body (Gram Panchayat / Panchayat Samiti / Jila Parishad), Block, Circle, Urban Local Body (Nagar Panchayat / Nagar Parishad / Nagar Nigam), Sub-

Division, District, Division, Department etc) -level. Identified Admin Users are advised to read "**Admin User Manual**" provided in "**User Manual**" section of the homepage (<u>http://serviceonline.bihar.gov.in</u>).

#### 2.2 **Process of getting Other Services**

#### (A) Application Submission: -

- Applicant (Citizen or Business) can apply for Other Services in Online mode only.
- Applicants can apply online any-time (24 x 7) through any-means (Desktop, Laptop, Tablet, Smartphone etc having Internet connection) from any-where (Home, Office, Internet Dhaba, Common Service Centre (CSC), Citizen Facilitation Centre (CFC) etc).
- Online Applicants are advised to go through "Applicant User Manual" before applying in ServicePlus for getting services. Download it from "User Manual" section of the homepage (<u>http://serviceonline.bihar.gov.in</u>).
- Applicants need to sign-up (one time), login, fill Online Application Form, upload Attachment(s) (scanned copy of service specific document at least the mandatory (\*) document), pay Fee (if applicable), and submit the Application. So, before applying for any service, they are advised to keep ready the scanned copy of those documents preferably in small sized PDF format.
- Applicants will get online Acknowledgement. Download / print it for future use.
- Applicants should ensure to submit their Application only at respective Office -Rural Local Body (Gram Panchayat / Panchayat Samiti / Jila Parishad), Block, Circle, Urban Local Body (Nagar Panchayat / Nagar Parishad / Nagar Nigam), Sub-Division, District, Division, Department etc) - as per their jurisdiction. It means, they should not apply at other Office, which is not under their jurisdiction.
- Information about Application Submission, Service Readiness, Application Rejection etc will be sent to the Applicants through SMS / E-Mail.
- Certificate / License will be delivered to the Applicants online in their ServicePlus Inbox at <u>http://serviceonline.bihar.gov.in</u>. Login there, download, and print.

# (B) Application Processing (Verification, Approval, Issue, Delivery, Rejection, Callback etc): -

Before taking action (first time) on Applications submitted: -

- Officers (Work Flow Players) are suggested to read "**Officer User Manual**" provided in "**User Manual**" section of the homepage (<u>http://serviceonline.bihar.gov.in</u>).
- Admin Users are introduced to manage and authenticate User Credentials of other users at different levels. Identified Admin Users are suggested to read "Admin User Manual" provided in "User Manual" section of the homepage (<u>http://serviceonline.bihar.gov.in</u>).

#### 2.3 Name (English) to ( ) Conversion

For auto conversion of Name (English) to ( ) in Application Form, press [Space] after typing every word in Name (English). For example, type "Ashok [Space] Kumar [Space] Mehta [Space]" in Name (English) for auto conversion to " " in ( ).

#### 3. Management of User Credentials (Sign-up, User-ID, Password & Profile)

#### 3.1 How to Register New User?

**3.1.1** First, new user has to register him / her through "**Register Yourself**" link of "**Citizen Section**" at top right corner (one time). The interface is follow: -

| <u>File Edit View History Bookmarks Tools Help</u>                                                                                                    |                                                                                                    | 🗢 – a ×                                             |
|----------------------------------------------------------------------------------------------------|----------------------------------------------------------------------------------------------------|-----------------------------------------------------|
| S RTPS X G Gmail                                                                                                    | $\times  $ +                                                                                                    |                                                     |
| ♠ ①   serviceonline.bihar.gov.in                                                                                                    |                                                                                                    | c 🖡 🖬 💟 🚍                                           |
| Registrations for the second second s | लोक मेनाओं का अधिकार पर्व अन्य मेनाएँ<br>×                                                                                                    | ServicePlus                                         |
| तोक सेवाओं का अधिकार की सेवाएँ<br>(RTPS Services)                                                                                                    | Full Name *                                                                                                    | Orr LOGIN                                           |
| सामान्य प्रशासन विभाग (GAD): +<br>आवासीय, जाति एवं आय प्रमाण-पत्र की सेवाएँ                                                                                                    | Email m<br>pankajurp98@gmail.com                                                                                                    | Citizen Section Register Yourself                   |
| समाज कल्याण विभाग (SWD): +<br>समाजिक सुरक्षा योजनाओं की सेवाएँ                                                                                                    | Image: No.         Image: No.           Image: Image: No.         Image: No.           Image: Image: No.         Image: No.           Image: Image: No.         Image: No.           Image: Image: No.         Image: No.           Image: Image: No.         Image: No.           Image: Image: Image: No.         Image: No.           Image: Image: Image: Image: No.         Image: No.           Image: Image: Im | Forgot Password                                     |
| श्रम संसाधन विभाग (LRD)की सेवाएँ +                                                                                                    | Password 🖲 *                                                                                                    | Report Section                                      |
| राजस्व एवं भूमि सुधार विभाग (R&LR) की सेवाएँ 🛛 +                                                                                                    | GT State*                                                                                                    | Summary Report for RTPS Services                    |
| अन्य सेवाएँ<br>(Other Services)                                                                                                    | 34                                                                                                    | Summary Report for Other Services                   |
| Services of Labour Resources Department +                                                                                                    |                                                                                                    | Bihar Services on ServicePlus Presentation          |
| Services of Health Department +                                                                                                    | ाम Validate v                                                                                                    | ServicePlus Presentation                            |
|                                                                                                    | नामार्थ्य प्रयास कर कर कर कर कर कर कर कर कर कर कर कर कर                                                                                                    | Brochure     Soprice Definer Quide                  |
| वाह्य सेवाएँ                                                                                                    | सेवा के लिए शुल्क का भुगतान कैसे करें (How to pay fee for Service) ?                                                                                                    | +                                                   |
| 🖷 🔎 🛱 🤮 📑 🔮                                                                                                    |                                                                                                    | x <sup>R</sup> ヘ 記 切》ENG <sup>608 PM</sup> <b>駅</b> |

**3.1.2** Fill the form and click **[Validate].**OTP(s) will be sent to your E-Mail-ID and Mobile No.:-

| 🗲 🛈   servi                            | iceonline.bihar.gov.in                                     |                                                                        |                                                |                                                   |                               |                            | c 🖡 [ |         |  |
|----------------------------------------|------------------------------------------------------------|------------------------------------------------------------------------|------------------------------------------------|---------------------------------------------------|-------------------------------|----------------------------|-------|---------|--|
| ET CEL                                 | torun                                                      | Colas alaroi                                                           | 1916 FAR                                       | ราว แล่ ของ                                       | <b>Хинскал</b><br>×           | ServicePlus<br>ServicePlus | E     |         |  |
| लोक सेवा<br>(RTPS S                    | ओं का अधिकार की सेवाएँ<br>ervices)                         | 8 Pankaj Kur                                                           | nar                                            |                                                   |                               | 0                          | .OGIN |         |  |
| गमान्य प्रशासन विभ<br>गवासीय, जाति एवं | भाग (GAD): An OTP ha<br>आय प्रमाण-पत्र की सेवाi use only a | as been send to your email ID pa<br>and is valid for 15 minutes from t | ankajnrp98@gmail.com &<br>he time of request.  | mobile no 8376019945. Please                      | note that the OTP received is | for single n Section       |       |         |  |
| ामाज कल्याण विभा<br>ामाजिक सुरक्षा योज | म (SWD):<br>ननाओं की सेवाएँ                                |                                                                        |                                                |                                                   |                               | OK                         |       |         |  |
| म संसाधन विभाग                         | (LRD)की सेवाएँ +                                           |                                                                        | ۲                                              |                                                   |                               | Report Section             |       |         |  |
| जस्व एवं भूमि सुध                      | ार विभाग (R&LR) की सेवाएँ 🛛 +                              | उप State*                                                              |                                                |                                                   |                               |                            |       |         |  |
|                                        |                                                            | Us BIHAR                                                               | ~                                              |                                                   |                               |                            |       |         |  |
| ्रीम् अन्य सेवा<br>(Other S            | ų<br>ervices)                                              | 39                                                                     |                                                |                                                   |                               | Support Section            |       |         |  |
| ervices of Labo                        | ur Resources Department +                                  |                                                                        |                                                |                                                   |                               |                            |       |         |  |
| rvices of Heal                         | th Department                                              | ना                                                                     | Val                                            | date                                              | v -                           |                            |       |         |  |
| nvices of near                         | u oepartment +                                             | TRACE COMPANY                                                          | un fanten automatensi                          |                                                   |                               |                            |       |         |  |
| 📸 बाह्य सेवाएँ                         |                                                            | कारावारा एव नागरिक श्रम स<br>सेवा के लिए शुल्क का भगता                 | साधन विभाग (LRD) की<br>न कैसे करें (How to pay | आनलाइन सवाएँ कैसे प्राप्त क<br>fee for Service) ? | ₹? +<br>+                     |                            |       |         |  |
|                                        |                                                            |                                                                        |                                                |                                                   |                               |                            |       | 5:10 PM |  |

Page 13 of 34

#### **3.1.3** Enter the OTP(s) and click on [Validate].

| File Edit View History Bookmarks                              | Tools Helb                                                                                                    |                                                                                                    |                  | - 0 ×                                      |
|---------------------------------------------------------------|----------------------------------------------------------------------------------------------------|----------------------------------------------------------------------------------------------------|------------------|--------------------------------------------|
| ፍ RTPS 🛛 🗙                                                    | M OTP Verification - pankajn                                                                                                    | ×   +                                                                                                    |                  |                                            |
| 1 (i) serviceonline.biha                                      | r.gov.in                                                                                                    |                                                                                                    |                  | C 🖡 🖬 🖾 🚍                                  |
| UT UT STATE                                                   | tarre derini en contraction de la contraction de la contraction de | र गोनाओं का अधिकान गर्न अल्प मे                                                                                                    | <b>апії</b><br>× | Service Peluse                             |
| (RTPS Services)                                               | गर की सेवाएँ                                                                                                    | Email Id *  pankajnrp98@gmail.com                                                                                                   |                  | LOGIN                                      |
| सामान्य प्रशासन विभाग (GAD):<br>आवासीय, जाति एवं आय प्रमाण-पः | +<br>त की सेवाएँ                                                                                                    | 225458                                                                                                    | - 11             | Citizen Section Register Yourself          |
| समाज कल्याण विभाग (SWD):<br>समाजिक सुरक्षा योजनाओं की सेव     | +<br>एँ %                                                                                                    | resend(0/2)                                                                                                    | - 11             | Forgot Password                            |
| श्रम संसाधन विभाग (LRD)की सेवा                                | एँ + <sup>मा</sup>                                                                                                    | Implies 10:           Implies 10:           Implies 10:           Implies 10:           Implies 10:                                 |                  | Report Section                             |
| राजस्व एवं भूमि सुधार विभाग (R&                               | LR) की सेवाएँ + उप<br>Us                                                                                                    |                                                                                                    |                  | Summary Report for RTPS Services           |
| अन्य सेवाएँ<br>(Other Services)                               | उप<br>मह                                                                                                    | resend(1/2)                                                                                                    |                  | Support Section                            |
| Services of Labour Resource                                   | es Department +                                                                                                    |                                                                                                    |                  | Bihar Services on ServicePlus Presentation |
| Services of Health Departme                                   | ent + नाग                                                                                                    | Validate                                                                                                    | ~                | ServicePlus Presentation                   |
|                                                               | नाग्यारज्ञ                                                                                                    | ארוי איז אורי איז אורי (שווט) איז אוראופי זענו פי געון, איז איז איז איז איז איז איז איז איז איז                                     |                  | Brochure                                   |
| बाह्य सेवाएँ                                                  | सेवा के                                                                                                    | त्य गांतर्य अन्य ततायन विमान (Lico) का जानसाइन तयार करा प्राया कर ?<br>तेए शुल्क का भुगतान कैसे करें (How to pay fee for Service) ? | +                | Service Definer Guide                      |
| 🔹 🤉 🛱 🤤 🛽                                                     |                                                                                                    |                                                                                                    |                  |                                            |

**3.1.4** After successful verification, **[Submit]** the form. Your account will be created and a success message will be displayed on screen.

| S RTPS X M OTP Verifica                                                                                                    | ion - pankain X                                                                                                    |                                     |
|----------------------------------------------------------------------------------------------------|----------------------------------------------------------------------------------------------------|-------------------------------------|
| (i) serviceonline.bihar.gov.in                                                                                                    |                                                                                                    | ୯ ∔ 🖬 🛡 ≡                           |
| The second second secon |                                                                                                    |                                     |
| लोक सेवाओं का अधिकार की सेवाएँ<br>(RTPS Services)                                                                                                    |                                                                                                    |                                     |
| सामान्य प्रशासन विभाग (GAD):<br>आवासीय, जाति एवं आय प्रमाण-पत्र की सेवाएँ                                                                                                    | * resend(1/2) (111) Citizen Sec<br>Register Yoursei                                                                                                    | lion                                |
| समाज कल्याण विभाग (SWD):<br>समाजिक सुरक्षा योजनाओं की सेवाएँ                                                                                                    | * Validate Forgot Password                                                                                                    | 2 Status                            |
| श्रम संसाधन विभाग (LRD)की सेवाएँ                                                                                                    | * Word Verfication*                                                                                                    | tion                                |
| राजस्व एवं भूमि सुधार विभाग (R&LR) की सेवाएँ                                                                                                    | + GT 2Z6ng2 C Summary Report                                                                                                    | for RTPS Services                   |
| अन्य सेवाएँ<br>(Other Services)                                                                                                    | Type the security code as shown in the above image                                                                                                    | for Other Services                  |
| Services of Labour Resources Department<br>(LRD)                                                                                                    | * Hite Bihar Services o                                                                                                    | n ServicePlus Presentation          |
| Services of Health Department                                                                                                    | * TIT ServicePlus Pret<br>Three servicePlus Pret<br>Brochure                                                                                                 | entation                            |
| वाह्य सेवाएँ                                                                                                    | कारोबारी एवं नागरिक श्रम संसाधन विभाग (LRD) की ओनलाइन सेवाएँ केसे प्राप्त करें ? +<br>सेवा के लिए युक्त का भुगतान केसे करें (How to pay fee for Service) ? + | Suide                               |
| = 2 🛱 🤤 🗎 🛛                                                                                                    | ام 💽 😒 🔝 🖉 🖉                                                                                                    | ヘ 聖 (1)) ENG 6:18 PM<br>1/18/2019 📑 |

Note: - The E-Mail Address & Password (provided above) would be your User Credential for ServicePlus.

#### 3.2 How to Edit/ Update User Profile ?

#### 3.2.1 Login to ServicePlus with your User Credential (Login-ID and Password): -

| M ServicePlus Handbook X G no fill in shape in word X ServicePlus-1 X |                                                                                                    |
|-----------------------------------------------------------------------|----------------------------------------------------------------------------------------------------|
| ← → C ☆ ③ Not secure   serviceonline.gov.in                           | 9 🏚 🗄                                                                                                    |
| Service Delvery Framework                                             | All De Congrespe - Artogo Agricolar -                                                                                                    |
| HOME ABOUT US REP LOGIN                                               | elect state •                                                                                                    |
| Vier Name<br>Password<br>5,805,741                                    | wargimminggmail.com<br>warger<br>Word verification<br>Company<br>Plasse anter the characters shown above<br>base<br>Sutemet<br>Delivered<br>Delivered |
| ANNOUNCEMENTS No new announcements                                    |                                                                                                    |
| СІТІ                                                                  | ZEN SERVICES                                                                                                    |
|                                                                       | 10.38 AM<br>20/04/2017                                                                                                    |

**3.2.2** After login, you will get ServicePlus Welcome page. Go to **"Manage Profile"** =>"**Edit Profile**". You can update your profile details like Address, Mobile No., e-Mail Address etc.

| M Handbook - warijkmr@g ×                       | ervice Plus      | ×                                                                   |               |           |          |                     |              | ±      | - 8           | × |
|-------------------------------------------------|------------------|---------------------------------------------------------------------|---------------|-----------|----------|---------------------|--------------|--------|---------------|---|
| ← → C ☆ ③ serviceonline.go                      | ov.in/home.do?   | controllerName=welcome.do&captchaSuccess=Y&O                        | WASP_CSRFTOKE | N=ZR4C-   | -1IBK-   | -48XR-HOVD-IZUB-5YL | 18-M4ZO-3C42 |        | ☆ 📩           | : |
| Servic<br>eService Delivery Fr                  | cePlu<br>amework | us                                                                  |               |           |          |                     |              |        | Reality Start |   |
| Menu                                            | =                |                                                                     |               |           |          |                     |              |        | Warij kuma    |   |
| Manage Profile ~                                |                  |                                                                     |               |           |          |                     |              | # Home | > Dashboard   | 4 |
| View Profile(Citizen)                           |                  |                                                                     |               |           |          |                     |              |        |               |   |
| Edit Profile(Citizen)                           |                  | Voter ID No./EPIC                                                   |               |           |          |                     |              |        |               |   |
| Change Password                                 |                  | Address Line 1*                                                     |               | Gabhatal  | I , Akha | ara Road            |              |        |               |   |
| <ul> <li>View Status of Application</li> </ul>  |                  | Address Line 2                                                      |               | Danapur   |          |                     |              |        |               |   |
| Manage Enclosures <                             |                  | Address Line 3                                                      |               | patna     |          |                     |              |        |               |   |
| Messages & Alerts <                             |                  | Country *                                                           |               | India     |          | •                   |              |        |               |   |
| <ul> <li>Lodge Grievance</li> </ul>             |                  | State *                                                             |               | BIHAR     |          | •                   |              |        |               |   |
|                                                 |                  | Select District *                                                   |               | PATNA     |          | •                   |              |        |               |   |
|                                                 |                  | Pin Code *                                                          |               | 800017    |          |                     |              |        |               |   |
|                                                 |                  | Mobile Number *                                                     |               | +91       | 8005     | 5532211             |              |        |               |   |
|                                                 |                  |                                                                     |               | STD       | )        | Landline No         |              |        |               |   |
|                                                 |                  | Landline No.                                                        |               | +91       |          |                     |              |        |               |   |
|                                                 |                  | Email Id : *                                                        |               | warijkmr@ | @gma     | il.com              |              |        |               |   |
|                                                 |                  | Receive Alert on Email<br>Whenever Status of my application changes |               |           |          |                     |              |        | Ó             |   |
|                                                 |                  |                                                                     |               |           |          |                     |              |        |               |   |
| serviceonline.gov.in/citizenRegistrationEdit.do | OWASP_CSRFTC     | DKEN=ZR4C-11BK-48XR-HOVD-IZUB-5YU8-M4ZO-3C42                        |               |           |          |                     |              |        |               | Ŧ |

<u>Note:</u>- The Users should enter their valid Mobile No. and e-Mail Address to get Service related alerts / information from ServicePlus.

Page **15** of **34** 

#### 3.3 How to Reset Password ?

#### 3.3.1 Login to ServicePlus with your User Credential (Login-ID and Password): -

| मितार सरवार<br>सुच्चा प्रविधिकी विभाग                                                                                                    | ल्लोक मोताओं का अखिकाम पत्नं अल्प मोतापें<br>LOG IN                                                                                                    | × s                                                                                                    |
|----------------------------------------------------------------------------------------------------|----------------------------------------------------------------------------------------------------|----------------------------------------------------------------------------------------------------|
| सिक सेवाओं का अधिक<br>(RTPS Services)<br>सामान्य प्रशासन विभाग (GAD):<br>आवासीय, जाति एवं आय प्रमाण-पत्र<br>समाज कल्याण विभाग (SWD):<br>समाजिक सुरक्षा योजनाओं की सेवाएँ<br>श्रम संसाधन विभाग (LRD)की सेवाएँ<br>राजस्व एवं भूमि सुधार विभाग (R&L | <ul> <li>warijkmr@gmail.com</li> <li></li> <li>Z6N5E8</li> <li>the constant of the constant of the const</li></ul> | tion<br>d<br>n Status<br>tion<br>n tor RTPS Services                                                                                                    |
| अन्य सेवाएँ<br>(Other Services)<br>Services of Labour Resources Department<br>(LRD)<br>Services of Health Department                                                                                                    | Usage Instructions<br>उपयोगकर्ता पुस्तिका (User Manual)<br>महत्वपूर्ण डाउनलोड (Important Download)<br>*<br>अक्सर पूछे जाने वाले प्रश्न (Frequently Asked Questions) FAQ's: -<br>नागरिक सामान्य प्रशासन विभाग (GAD) की ऑनलाइन RTPS सेवाएँ कैसे प्राप्त करें ?<br>नागरिक समाज कल्याण विभाग (SWD) की ऑनलाइन RTPS सेवाएँ कैसे प्राप्त करें ?<br>कारोबारी एवं नागरिक श्रम संसाधन विभाग (LRD) की ऑनलाइन सेवाएँ कैसे प्राप्त करें ?                                                                                                    | Summary Report for Other Services     Support Section     Bihar Services on ServicePlus Presentation     ServicePlus Presentation     Brochure     Service Definer Guide |

**3.3.2** After successful login, you will get the **Welcome** page. In left menu, you will see the option **Manage Profile**. Choose the option **Change Password**. Enter your Old Password, New Password, confirm New Password and then click on **[Submit]**. You will get success message.

| Serv<br>Metadata-based In                                                  | Integrated eService Delivery Framework | Route and     |
|----------------------------------------------------------------------------|----------------------------------------|---------------|
| Menu                                                                       | ≡ Parthemes Language                   | 🧯 Warij kumar |
| Manage Profile                                                             | Manage Profile / Change Password       |               |
| Edit Profile(Citizen)     Change Password                                  | Old Password *                         |               |
| <ul> <li>Apply for services</li> <li>View Status of Application</li> </ul> | Confirm Password *                     |               |
| Messages & Alerts                                                          |                                        | et 🛛 🙁 Close  |
|                                                                            |                                        |               |
|                                                                            |                                        | DIA           |
|                                                                            |                                        |               |

Page **16** of **34** 

#### 3.4 How to Use Forget Password?

**3.4.1** Find "Forgot Password" link in "Citizen Section", click it and go ahead. Select the Choice "I am a Citizen" and click on [Next]: -

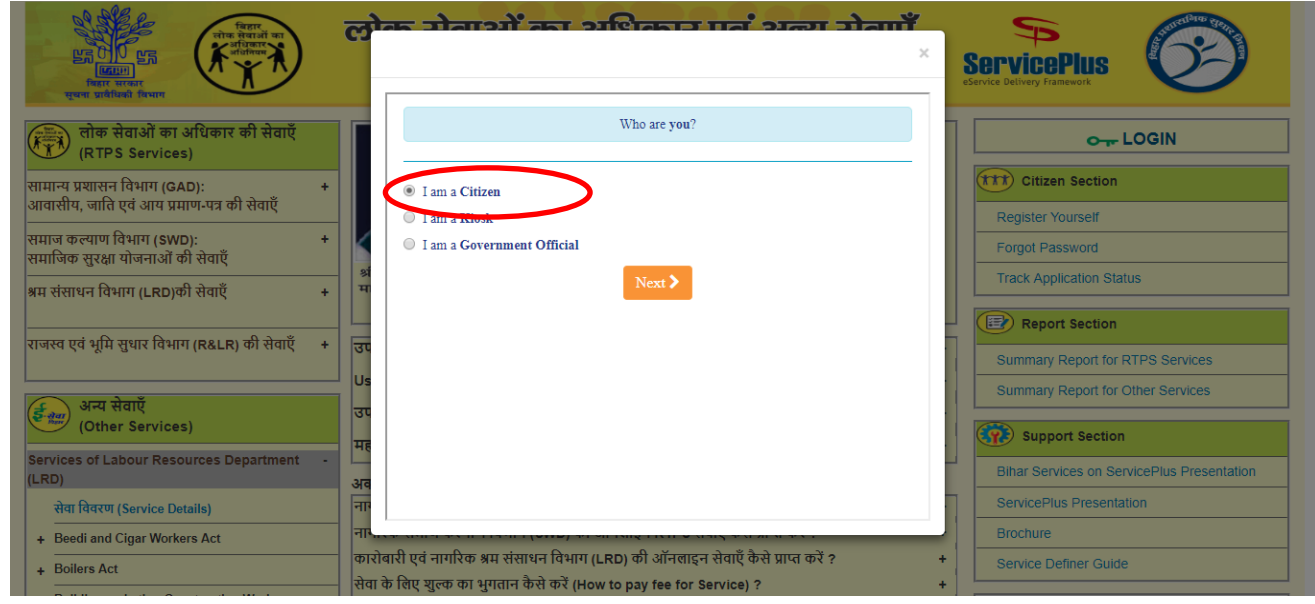

#### 3.4.2 You will find the following screen, click [Next]: -

| A Contraction of the second second se | Colors along it and along a start along a start along a st | X<br>ServicePlus<br>Vervice Delivery Franceott    |
|----------------------------------------------------------------------------------------------------|----------------------------------------------------------------------------------------------------|---------------------------------------------------|
| लोक सेवाओं का अधिकार की सेवाएँ<br>(RTPS Services)                                                                                                    |                                                                                                    |                                                   |
| सामान्य प्रशासन विभाग (GAD):<br>आवासीय, जाति एवं आय प्रमाण-पत्र की सेवाएँ                                                                                                    | <ul> <li>I forgot my Password</li> </ul>                                                                                                    | Citizen Section                                   |
| समाज कल्याण विभाग (SWD):<br>समाजिक सुरक्षा योजनाओं की सेवाएँ                                                                                                    |                                                                                                    | Forgot Password                                   |
| अम संसाधन विभाग (LRD)की सेवाएँ                                                                                                    |                                                                                                    | Track Application Status                          |
| राजस्व एवं भूमि सुधार विभाग (R&LR) की सेवाएँ                                                                                                    |                                                                                                    | Summary Report for RTPS Services                  |
| अन्य सेवाएँ<br>(Other Services)                                                                                                    | उप                                                                                                    | Summary Report for Other Services Support Section |
| Services of Labour Resources Department<br>(LRD)                                                                                                    |                                                                                                    | Bihar Services on ServicePlus Presentation        |
| सेवा विवरण (Service Details)                                                                                                    | नाः                                                                                                    | ServicePlus Presentation                          |

#### 3.4.3 Fill your E-Mail-ID and then [Submit]: -

| The second fragment                                                       | लो-        | We need some more information to verify your Login ID              | ServicePlus                                 |
|---------------------------------------------------------------------------|------------|--------------------------------------------------------------------|---------------------------------------------|
| (RTPS Services)                                                           |            |                                                                    | o LOGIN                                     |
| सामान्य प्रशासन विभाग (GAD):<br>आवासीय, जाति एवं आय प्रमाण-पत्र की सेवाएँ | +          | warijkmr@gmail.com                                                 | Citizen Section                             |
| समाज कल्याण विभाग (SWD):<br>समाजिक सुरक्षा योजनाओं की सेवाएँ              | +          |                                                                    | Register Yourself           Forgot Password |
| अम संसाधन विभाग (LRD)की सेवाएँ                                            | + म        | <bac submit<="" td="" v=""><td>Track Application Status</td></bac> | Track Application Status                    |
| राजस्व एवं भूमि सुधार विभाग (R&LR) की सेवाएँ                              | + उप<br>Us |                                                                    | Summary Report for RTPS Services            |
| अन्य सेवाएँ<br>(Other Services)                                           | उप<br>मह   |                                                                    | Summary Report for Other Services           |
| Services of Labour Resources Department<br>(LRD)                          | -<br>अव    |                                                                    | Bihar Services on ServicePlus Presentation  |
| सेवा विवरण (Service Details)                                              | नाः        |                                                                    | ServicePlus Presentation                    |
| + Beedi and Cigar Workers Act                                             | नाम्       |                                                                    | Brochure                                    |

Page 17 of 34

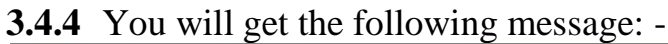

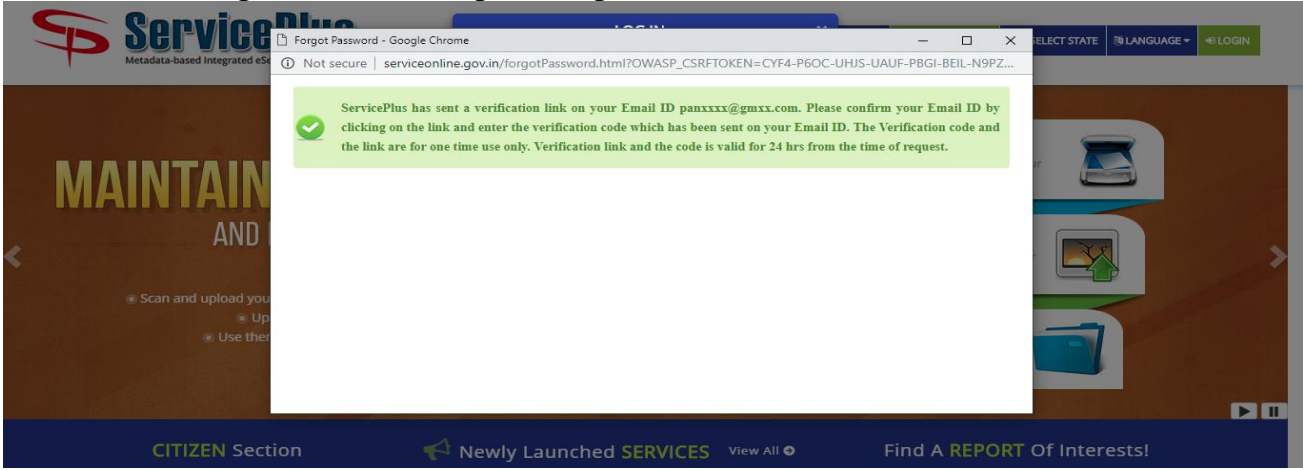

**3.4.5** Login to your e-Mail account, find E-Mail sent by ServicePlus and click on verification link: -

| 🗅 ©gov.in 🛛 🗙 🗋 Intra                                          | NIC 5.0 × C ServicePlus-1 × Service Plus × Rediffmail                                                                                                    | × C Modify Password × ServicePlus-1 ×                      | 🔺 – 🔿 🗙                                |
|----------------------------------------------------------------|----------------------------------------------------------------------------------------------------|------------------------------------------------------------|----------------------------------------|
| $\leftarrow$ $\rightarrow$ C $\blacksquare$ Secure   https://f | 4mail.rediff.com/ajaxprism/container?angular=1⪕=d612dd0a64c6992973d95eac16a                                                                                                    | 544ff&user_size=1#readMail/Inbox@1492672642.S.2983.19994.H | I.WW5vcmVwb 📀 🕈 🛧 🗄                    |
| rediffmail                                                     | Search mail Advanced +                                                                                                    | Hilsunil kumar<br>Settings ✿ I Logout                      | 7 TRADES.om                            |
| ₽ Write mail                                                   | 🔶 Back 🔦 Reply 🔦 Reply All 🥕 Forward 🔻 🛅 Move mail 🔻 💼 De                                                                                                    | elete 😵 Spam 🗸                                             |                                        |
| Inbox C                                                        | Verification Link                                                                                                    | 🖾 Pop-out 🖨 Print                                          |                                        |
| Bulk                                                           | From: noreply <noreply@serviceonline.gov.in> on Thu, 20 Apr 2017 12:47:22 Add to ad</noreply@serviceonline.gov.in>                                                                    | Idress book                                                |                                        |
| Junk 👿                                                         | To: You   See Details                                                                                                    |                                                            |                                        |
| Sent                                                           | Hi sunil kumar,<br>Please find below the verification link :                                                                                                    |                                                            |                                        |
| Trash 🗑                                                        | http://section.org/line.cov/informolPasswordPage.html?userTyne=1&refNo=89a2ede7o118<br>This Verification link is for one time use only and valid for 24 hrs from the time of request. | Accorrad32ef0011                                           | Learn to trade                         |
| Dratts                                                         | If you click the link and it appears to be broken, please copy and paste it into a new browser wit<br>This is a system generated mail. Please do not reply to this mail.<br>Thanks    | ndow.                                                      | online with our                        |
| Add a new folder                                               | ServicePlus                                                                                                    |                                                            | EXCLUSIVE                              |
| Address Book                                                   |                                                                                                    |                                                            | TRAINING:                              |
| 📅 Calendar                                                     | Quick reply to noreply@serviceonline.gov.in                                                                                                    |                                                            | Start now !                            |
| Rediffmail for Mobile                                          |                                                                                                    |                                                            | UCY                                    |
| © 2017 Rediff.com India Limited.                               |                                                                                                    |                                                            | 1                                      |
| Disclaimer   Privacy Policy   T&C<br>Feedback                  |                                                                                                    |                                                            |                                        |
|                                                                |                                                                                                    |                                                            | 130 11                                 |
|                                                                | Send                                                                                                    |                                                            |                                        |
|                                                                |                                                                                                    |                                                            |                                        |
|                                                                |                                                                                                    |                                                            | Invest \$200 to start!                 |
|                                                                |                                                                                                    |                                                            | and the start                          |
| RATE US                                                        |                                                                                                    |                                                            |                                        |
| Search the web and Wind                                        | ows 🛄 🚍 🛱 🧿 🙆 🗷 🤤 🖉                                                                                                    |                                                            | () d)) 🏪 📮 ENG 2:15 PM<br>US 4/20/2017 |

3.4.6 Fill and [Submit] the following form to reset your password: -

| Revise and                                        | ServicePlus                                                                                         |                                                   | SERVICE PLUS<br>SERVICE DELIVERY FRAMEWORK  |
|---------------------------------------------------|----------------------------------------------------------------------------------------------------|---------------------------------------------------|---------------------------------------------|
|                                                   | Modify your ServicePlus Passw                                                                       | ord                                               | î                                           |
|                                                   | Login ID / Email ID*                                                                                | pankaj180690@gmail.com                            |                                             |
|                                                   | New Password*                                                                                       |                                                   | Strong!                                     |
|                                                   | Password should be 8 to 15 characters case letter (i.e Abcd@123).                                   | with atleast one special character(*[@#\$%^&+=]), | , one numeric, one small case and one upper |
|                                                   | Confirm Password *                                                                                  | Submit Cancel                                     |                                             |
| Site is designed, hoste<br>Contents on this websi | d and maintained by National Informatics Centre<br>te is owned, updated and managed by the Ministry | of Panchayati Raj                                 | servicePlus                                 |
|                                                   |                                                                                                    | Dago <b>19</b> of <b>24</b>                       |                                             |
|                                                   |                                                                                                    | rage 10 01 34                                     |                                             |

#### 3.2 How to Create Document Repository?

3.2.1 Login to ServicePlus select option "Manage Enclousre" from left menu: -

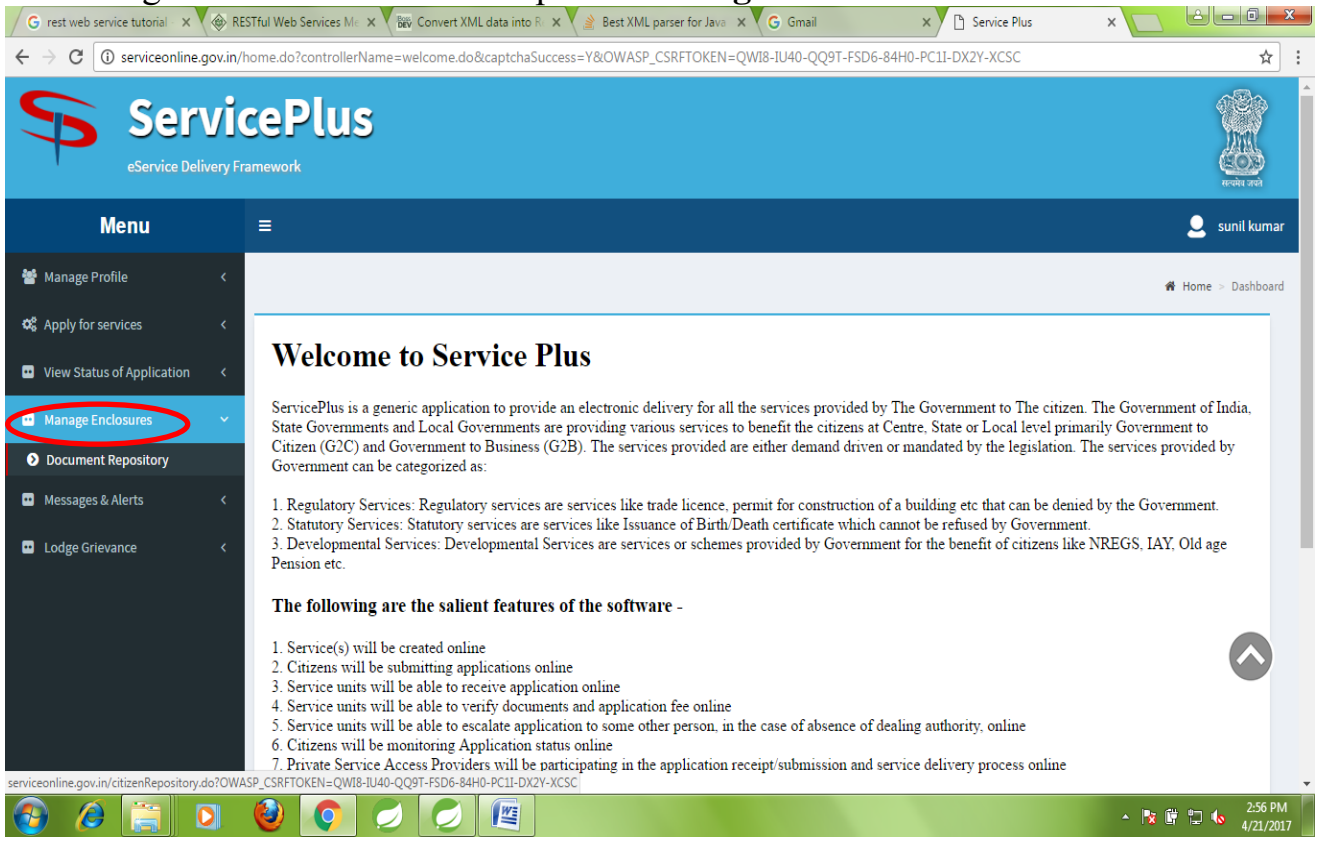

### 3.5.2 Click on "Document Repositry" and it will list down all uploaded documents: -

| G rest web service tutorial - ×                                | ESTful Web Services Ma 🗙 🔤 Convert XML data into Ra 🗙 🋓 Best XML parser for Java 🗙 🕞 Grmail 🛛 🗙 🕒 Est XML parser for Java 🗴 🕞 Grmail |
|----------------------------------------------------------------|----------------------------------------------------------------------------------------------------|
| $\leftrightarrow$ $\rightarrow$ C $\odot$ serviceonline.gov.in | home.do?controllerName=welcome.do&captchaSuccess=Y&OWASP_CSRFTOKEN=QWI8-IU40-QQ9T-FSD6-84H0-PC11-DX2Y-XCSC                           |
| Servi<br>eService Delivery F                                   | cePlus<br>ramework                                                                                                    |
| Menu                                                           | ≡S sunil kumar                                                                                                    |
| 🐮 Manage Profile 🛛 🗸                                           | ₩ Home > Dashboard                                                                                                    |
| ✿ Apply for services <                                         | Document Repository 🕀 help                                                                                                    |
| • View Status of Application <                                 | My Documents                                                                                                    |
| •• Manage Enclosures •                                         | Show 10 • entries Search:                                                                                                    |
| Document Repository                                            | Type of Enclosure ← Document ◇ Source ◇ Validity ◇ File/Refrence ◇ No data available in table                                        |
| <ul> <li>Messages &amp; Alerts</li> </ul>                      | Showing 0 to 0 of 0 entries FirstPrevious Next Last                                                                                  |
| D Lodge Grievance <                                            |                                                                                                    |
|                                                                | Attach New Document                                                                                                    |
| 🚱 🤌 📋 🖸                                                        | <ul> <li></li></ul>                                                                                                    |
|                                                                |                                                                                                    |
|                                                                | Page <b>19</b> of <b>34</b>                                                                                                    |

**3.5.3** For uploading Documents, use Drop Down List for providing Document description. Choose the appropriate file from your Computer and click [**Submit**]: -

| G rest web service tutorial - ×                         | 🕨 RESTful Web Services Me 🗙 🗙                                                                                                    | 🖗 Convert XML data into R 🗙 🗙                                                                    | 🔌 Best XML parser for Java 🗙   | G Gmail                    | × 🗅 Service Plus 🛛 🗙               |                       |
|---------------------------------------------------------|----------------------------------------------------------------------------------------------------|--------------------------------------------------------------------------------------------------|--------------------------------|----------------------------|------------------------------------|-----------------------|
| $\leftrightarrow$ $\rightarrow$ C ( ) serviceonline.gov | .in/home.do?controllerName=                                                                                                    | welcome.do&captchaSuccess                                                                        | =Y&OWASP_CSRFTOKEN=QV          | VI8-IU40-QQ9T-FSD6-84H     | 0-PC1I-DX2Y-XCSC                   | ☆ :                   |
| •• Manage Enclosures                                    | ×                                                                                                    |                                                                                                  |                                |                            |                                    | A                     |
| Document Repository                                     |                                                                                                    |                                                                                                  |                                |                            |                                    |                       |
| Messages & Alerts                                       | <                                                                                                    |                                                                                                  |                                |                            |                                    |                       |
| Lodge Grievance                                         | Select Enclosure(s)*<br>Aadhaar Card<br>Name of Document *<br>Aadhaar Card<br>Choose File d3.pr<br>Validity/expiration dat<br>31/05/2017 | T<br>T<br>I<br>J<br>I<br>I<br>I<br>I<br>I<br>I<br>I<br>I<br>I<br>I<br>I<br>I<br>I<br>I<br>I<br>I | Attach Net                     | Norument                   |                                    |                       |
|                                                         |                                                                                                    |                                                                                                  |                                |                            |                                    |                       |
| incla.gov.in                                            | राष्ट्रीय ई शासन योजना<br>National e-Governance Plan<br>Public service closer home                                                       | Panchayati Raj                                                                                   |                                |                            |                                    |                       |
|                                                         |                                                                                                    |                                                                                                  | Site is de                     | esigned, hosted and mainta | ined by National Informatics Centr | e                     |
| 🚱 🤌 🚞 🖸                                                 | intente on cite is                                                                                                    |                                                                                                  | d hy the respective Service Dr | ovider/District/State/Dena | rtmont/Ministry)                   | ▲ 🕅 🛱 🛱 🗤 🔥 2:59 PM 🛔 |

| Ap                       | plicant User Manual                                                                                                  | Bihar RTPS and Other Services on ServicePlus                                                                                                    |
|--------------------------|----------------------------------------------------------------------------------------------------|----------------------------------------------------------------------------------------------------|
| 4.                       | How to Apply for Se                                                                                                  | rvice (Application Submission) ?                                                                                                    |
| 4.1                      | 1For Block / Circle level                                                                                            | Services: -                                                                                                    |
| 4.1<br>htt<br>hor<br>wit | <b>1.1Primary Way</b><br><b>tp://serviceonline.bihar.g</b><br>mepage and click it. You<br>th your User Credential an | ( <b>Online</b> ) - Applicant should visit<br><b><u>cov.in</u></b> , find required service from the left menu of the<br>will be directed to the service specific page. Login there<br>and apply for the service:- |
|                          | Beedi and Cigar A                                                                                                    | ct - Application for Grant of License Form 1 (Rule 3 and 4)                                                                                                    |
|                          | Ŭ                                                                                                    | Service Details Forgot Username/Password                                                                                                    |
|                          | The Service Name in English is :Beedi and Cigar Act - Application for Gr                                             | ant of License Form 1 (Rule 3 and 4) (AGLF)                                                                                                    |
|                          | Description: Beedi and Cigar Act - Application for Grant of License Form                                             | 1 (Rule 3 and 4)                                                                                                    |
|                          | This service falls under Other Services group and can be applied from Ir                                             | dia by Registered applicants.                                                                                                    |
|                          | This service does not belong to any project.                                                                         |                                                                                                    |
|                          | This service is intended for Business Units.                                                                         |                                                                                                    |
|                          | User can access the service on the department's website through the be                                               | low link:                                                                                                    |
|                          | http://serviceonline.gov.in/serviceLink.html?serviceToken=Bd49YUsR9d                                                 | 5088 <csrf.token uri="http://serviceonline.gov.in/serviceLink.html"></csrf.token>                                                                                                    |
|                          | Alternatively, the service can be accessed through http://serviceonline.ge                                           | ov.in                                                                                                    |
|                          | The type of this Service is Regulatory.                                                                              |                                                                                                    |
|                          | Application does not follow FIFO model for application processing.                                                   |                                                                                                    |
|                          | This service has no End date.                                                                                        |                                                                                                    |
|                          |                                                                                                    |                                                                                                    |
|                          |                                                                                                    |                                                                                                    |

<u>Note</u>: - The above interface is an example for a service only.

**4.1.2Alternative Way(RTPS Counter)** -Executive Assistant should visit <u>http://serviceonline.bihar.gov.in</u> and login with User Credential through "Login" link on top right corner of the homepage. You will get the Welcome Page of ServicePlus. Choose "Apply for Services" from Menu bar.

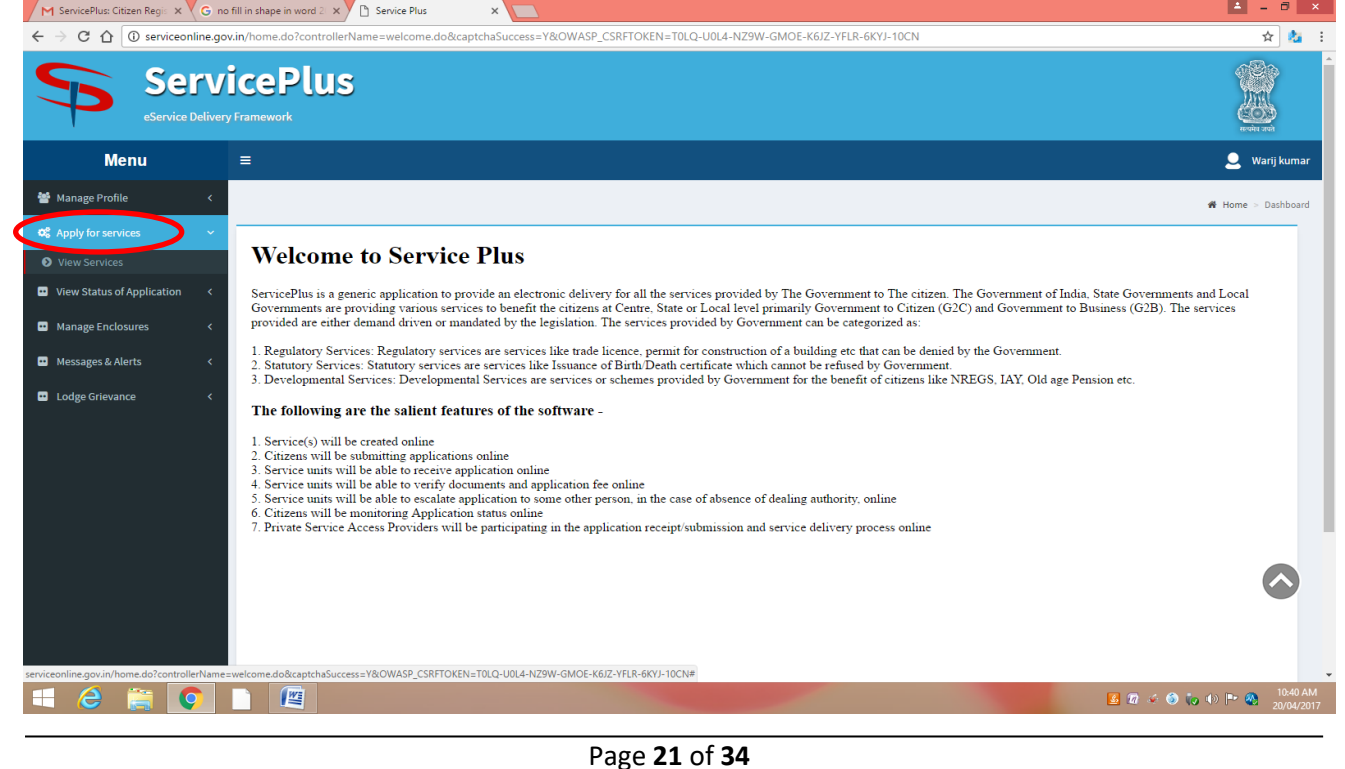

A list of services will be displayed. Search for the required service and click it: -

| → C ① ③ serviceonline.ge     |                             |                                                                                                    |              |                 |                          |           |             |           |
|------------------------------|-----------------------------|----------------------------------------------------------------------------------------------------|--------------|-----------------|--------------------------|-----------|-------------|-----------|
|                              | ov.in/home.do?controllerNam | ne=welcome.do&captchaSuccess=Y&OWASP_CSRFTOKEN=RCKE-7373-K7YZ-LD2F                                      | P-YTUH-75G8- | 8T9I-OC0V       |                          |           |             | \$        |
| Serve<br>eService Delive     | <b>icePlus</b>              |                                                                                                    |              |                 |                          |           |             |           |
| Мепи                         | =                           |                                                                                                    |              |                 |                          |           | <b>_</b> As | shok Kuma |
| Manage Profile <             |                             |                                                                                                    |              |                 |                          |           | Home :      | > Dashboa |
| Apply for services           |                             |                                                                                                    |              |                 |                          |           |             | _         |
| View Services                | Apply for services          |                                                                                                    |              |                 |                          |           | Ħ           | help      |
| view services                |                             | Mau Cam                                                                                                 | dene         |                 |                          |           |             |           |
| View Status of Application < | View All                    | Services                                                                                                | ices         |                 |                          |           |             |           |
| Manage Enclosures <          | Show 10 V entrier           | s                                                                                                    |              |                 | Se                       | earch:    |             |           |
| Mossoger C Alerte            | SI.No. 🔺                    | Service Name                                                                                            | ି <b>ଚ</b>   | ervice Category | ·                        | Service L | evel        | \$        |
| Messages & Alerts            | 1 Cor                       | stract Labour Act - Renewal contract labour registration                                                |              | G2B             | Regulatory               | NA        |             |           |
|                              | 2 Bov                       | vi Boating at Adavi                                                                                     |              | G2C             | Consumer Utility Service | NA        |             |           |
| Lodge Grievance C            | 3 Mot                       | or Act - Application for Renewal of Certificate of Registration Form I (Rule 4 and 8)                   |              | G2B             | Regulatory               | NA        |             |           |
|                              | 4 Not                       | ary Online Renewal                                                                                      |              | G2C             | Regulatory               | NA        |             |           |
|                              | 5 Mar                       | riage Certificate                                                                                       |              | G2C             | Statutory                | NA        |             |           |
|                              | 6 Biha                      | ar Social Security Pension Service                                                                      |              | G2C             | Statutory                | 42 Day    |             |           |
|                              | 7 Sho                       | ops and Establishment Act - Application for Digitization of Existing Shops and Establishments           |              | G2B             | Regulatory               | NA        |             |           |
|                              | 8 Sho<br>8 (Ru              | ops and Establishment Act - Application for Amendment of Certificate of Registration Form No-I<br>le 4) | v            | G2B             | Regulatory               | NA        |             |           |
|                              | 9 Onl                       | ine Ticket Booking for Agastyarkoodam Package Visit - Off Seasonal                                      |              | G2C             | Consumer Utility Service | NA        |             |           |
|                              | 10 Cor                      | stract Labour Act Amendment Registration of Establishments employing Contract Labour                    |              | G2B             | Regulatory               | NA        |             | _         |
|                              | Showing page 1 of 6         |                                                                                                    |              |                 |                          | 123456    | levt Las    |           |

# Note: - Both Online Applicant and Executive Assistant (EA) on behalf of Applicant can use above interface (Alternative Way) with their User Credentials.

#### 4.2 For Sub-Division level Services: -

The software interface is same as above. The Executive Assistant (EA) has to enter the CO level Application Ref. No. to fetch CO level data and Certificate automatically to counter-sign it at SDO level.

#### 4.3 For District level Services: -

The software interface is same as above. The Executive Assistant (EA) has to enter the SDO level Application Ref. No. to fetch data and Certificate automatically to countersign it at DM level.

## 4.4 Filling & Submission of Application Form

## **4.4.1** Fill the **Application Form** carefully and **Save Draft**.

|                                            |                                   | फॉर्म / Form-XII                                                                                                    |
|--------------------------------------------|-----------------------------------|----------------------------------------------------------------------------------------------------|
| n Charles                                  | Application For                   | निवास प्रमाण-पत्र हेतु आवेदन-पत्र (अंवलाधिकारी स्तर से)<br>rm for issuance of Residence Certificate from Circle Officer Level |
|                                            |                                   |                                                                                                    |
|                                            |                                   | आवेदन का विवरण / Details of Application                                                                                       |
| सेवा का प्रकार / Type of Servic            | e *                               |                                                                                                    |
| 🔿 सामान्य/General                          | 🔿 तत्काल/Tatkal                   |                                                                                                    |
| लिंग / Gender *                            |                                   | अभिवादन / Salutation *                                                                                                    |
| ं पुरुष / Male 💿 स्त्री                    | / Female 🛛 तृतीय लिंग             | I / Third Please Select V                                                                                                    |
|                                            | Gender                            |                                                                                                    |
| Applicant's Name * 🥹                       |                                   | आवेदक / आवेदिका का नाम *                                                                                                    |
|                                            |                                   |                                                                                                    |
| आप प्रमाण-पत्र में किसका नाम देन           | ता चाहेंगे / Whose name you w     | want to                                                                                                    |
| mention in Certificate ? *                 | <ul> <li>गिना / Father</li> </ul> |                                                                                                    |
| - un rhusband                              |                                   |                                                                                                    |
| Father's Name *@                           |                                   | पिता का नाम *                                                                                                    |
|                                            |                                   |                                                                                                    |
| ग्ता / Address:-                           |                                   |                                                                                                    |
| ाज्य / State *                             |                                   | जिला / District *                                                                                                    |
|                                            | <b></b>                           |                                                                                                    |
| ਸ਼ਰੂਸਤੱਕ / Sub-Division *<br>Please Select |                                   | प्रस्ताङ सह अचल / Block cum Circle * Please Select                                                                            |
| ांचायत / Panchavat                         |                                   | वार्ड संस्था / Ward No.                                                                                                    |
| Please Select                              | ~                                 |                                                                                                    |
| गम (Village) / मोहल्ला (Town)              |                                   | डाकघर / Post Office *                                                                                                    |
|                                            |                                   |                                                                                                    |
| गना / Police Station *                     |                                   |                                                                                                    |
|                                            |                                   |                                                                                                    |
| नेवास का प्रकार / Type of Resid            | lence *                           | आवेदन का उदेश्य / Purpose of Application                                                                                      |
| 🗩 स्थायी                                   | 🔾 अस्थायी                         |                                                                                                    |
| आवेदक का फोटो / Applicant's<br>bhotograph  |                                   |                                                                                                    |
| Browse No file selected.                   | )                                 |                                                                                                    |
| ۲                                          |                                   |                                                                                                    |
|                                            |                                   | दस्तावेज चयन सची / Document Check List                                                                                        |
| पालक। करागे गये टस्तावेजो की स             | नी / Enclosure attached alon      | ng with Application Form (Conoral)                                                                                            |
| े फॉर्म-XIV स्वयं शपथ-पत्र                 | Enviouare undereu dioli           | .g                                                                                                    |
|                                            |                                   |                                                                                                    |
| ply to the Office *                        | T                                 | )                                                                                                    |
|                                            | -                                 | ·                                                                                                    |
|                                            |                                   | Word verification                                                                                                    |
|                                            |                                   | 628afK                                                                                                    |
|                                            |                                   | Please enter the characters shown above                                                                                       |
|                                            |                                   |                                                                                                    |
|                                            |                                   |                                                                                                    |
|                                            |                                   | PL Submit PL Submit                                                                                                    |
|                                            |                                   | Subject Budget Budget                                                                                                    |
|                                            |                                   |                                                                                                    |
| <u>ote: -</u>                              |                                   |                                                                                                    |
| <u>ote: -</u>                              |                                   |                                                                                                    |

For capturing photograph online through Webcam "Adobe Flash Player for Mozilla Firefox need to be installed in the Computer / Laptop".

**4.4.2** You can either [**Submit**] the application or save it in [**Draft**] mode. After [**Draft**] saving, you may get following options: -

| 🖹 Edit | 🖺 Attach Annexure | 🙁 Cancel | 🖨 Print | Export to PDF | C Click here to initiate new application |
|--------|-------------------|----------|---------|---------------|------------------------------------------|
|--------|-------------------|----------|---------|---------------|------------------------------------------|

- (i) You can modify your application using **[Edit]** option.
- (ii) You can use **[Attach Annexure]** to attach required documents. You can attach annexure by choosing appropriate files from your Computer or from your document Depository on ServicePlus or by scanning the files if you have attached Scanner. File type supported is PDF and Image. You are suggested to use PDF/image files as small as possible.

| Menu                          |   | Ξ                                              |                     |           |             |                  | 🏳 Themes 🛛 🧯 Shubham Rastogi |
|-------------------------------|---|------------------------------------------------|---------------------|-----------|-------------|------------------|------------------------------|
| Manage Profile                | < | ATTACH ENCLOSURE(S)                            |                     |           |             |                  |                              |
| C Apply for services          | • | Type of Enclosure *                            | nclosure Document * | Issued By | Issued Date | Reference Number | File/Reference *             |
| View all available services   |   | फॉर्म-XIV स्वयं शपथ-पत्र (निवास प्रमाण-पत्र के |                     |           |             |                  | Choose File No file chosen   |
| •• View Status of Application | < | लिए)                                           | Select v            |           |             |                  | Scan                         |
| •• Messages & Alerts          | < | ż                                              |                     |           |             |                  | Setch from DigiLocker        |
|                               |   |                                                |                     |           |             |                  | Save Annexure Cancel + Back  |

#### <u>Note: -</u>

This interface will come for Online Application. Application through RTPS Counter may not need "Attach Annexure" interface.

**4.4.4** You can view filled Application Form or Attachment to verify whether it is filled / uploaded correctly. Also, you can [**Print**], [**Download**] Application or Attachment. Finally, [**Submit**] the Application.

| or Applicant: -                               |                             |  |  |  |  |  |
|-----------------------------------------------|-----------------------------|--|--|--|--|--|
| 4.4.5 Aadhaar Authentication for Applicant: - |                             |  |  |  |  |  |
| Page <b>24</b> of <b>34</b>                   |                             |  |  |  |  |  |
|                                               | Page <b>24</b> of <b>34</b> |  |  |  |  |  |

Applicant may get optional / mandatory Aadhaar No. based authentication facility depending on service / mode of application submission. If Aadhaar No. entered by Applicant will match with Name of Applicant, OTP will be sent to the Aadhaar registered Mobile No. of the Applicant. Enter the OTP and click [**OK**].

- (i) If Aadhaar Authentication done successfully by online Applicant, the Certificate / License will be delivered in the ServicePlus Inbox of the Applicant. Applicants need not go anywhere to get the service.
- (ii) If Aadhaar Authentication not done by online Applicant, the Applicant needs to upload any one of the 12 Identity Cards recognized by Election Commission of India (refer the list given above in section 2.1 (A) (i)).
- **4.4.6** After Application Submission, Acknowledgement will be generated.
- Online Applicants will get Online Acknowledgement and Application Details. They are suggested to download it.
- (ii) Executive Assistant will get 2 copies of the **Acknowledgment**. They should download it, print and give one copy of the Acknowledgment to the Applicant and attach other copy to the physical Application Form.

| Page account                                              | लोव<br>(२                                                    | न्न सेवाओं का अधिकार<br>बिहार सरकार<br>आवेदक का विवरण) | $\bigcirc$                |
|-----------------------------------------------------------|--------------------------------------------------------------|--------------------------------------------------------|---------------------------|
| आवेदक की पावती                                            | 7                                                            | सेवा का प्रकार : ऑनलाइन/Online                         | आवेदन की तिथि: 24/09/2018 |
| सेवा का नाम                                               | : निवास प्रमाण-पत्र का निर्गमन (अंचल अधिकारी)                |                                                        |                           |
| नाम निर्दिष्ट लोक सेवक                                    | : अंचल अधिकारी                                               |                                                        |                           |
| आवेदन संख्या                                              | : BRCCO/2018/00140                                           |                                                        |                           |
| आवेदक का नाम                                              | : श्री कुणाल कुमार                                           |                                                        |                           |
| पिता का नाम                                               | : श्री गुप्ता सिंह                                           |                                                        |                           |
| माता का नाम                                               | : सुनैना देवी                                                | जिला                                                   | : JEHANABAD               |
| अनुमंडल                                                   | : JEHANABAD                                                  | अंचल                                                   | : GHOSHI                  |
| पंचायत / वार्ड संख्या                                     | : BHARTHU / 12                                               | गॉव / मोहल्ला                                          | : guneri                  |
| आवेदक का मोबाइल नंबर                                      | : 8405904603                                                 |                                                        |                           |
| सेवा प्रदान करने की समय अवधि                              | : १० कार्यदिवस                                               | सेवा प्रदान करने की समय प्रस्तावित तिथि                | : 06/10/2018              |
| उपलब्ध कराए गए अनुलग्नकों की सूची                         | : फॉर्म-XIV स्वयं शपथ-पत्र                                   |                                                        |                           |
| नोट :- समय सीमा के अधीन सेवा प्राप्त नहीं होने पर अनुमंडल | अधिकारी के समक्ष ३० दिनों के अंदर अधील दायर किया जा सकता है। |                                                        |                           |

#### 5. Application Submission through Executive Assistant at RTPS Counter

#### 5.1 RTPS Counters and Executive Assistants (EA): -

RTPS Counters are provisioned at Panchayat, Block, Circle, Sub-Division, District, and Department levels by General Administration Department (GAD) for providing Services covered under Bihar RTPS Act. Executive Assistants (EA) are the first level interface at RTPS Counters for providing assistance / services to Applicant (Citizen) under Bihar RTPS Act. EA will use ServicePlus to enter Application details (and Verification details in some cases) and forward the Application to CO, RDO, CDPO, SDO, DM etc level for further necessary action.

#### 5.2 Action of Executive Assistants (EA): -

#### 5.2.1 For Block / Circle level Services: -

#### (i) In case of Application submitted at RTPS Counter: -

- (a) EA will verify the completeness of the Application and Attachment(s) and ensure that the jurisdiction of the Application (**Panchayat or Block / Circle**) is correct.
- (b) EA will enter details of Application in ServicePlus.
- (c) EA will generate Acknowledgement in 2 copies one for Applicant and other for Office use. EA will give the Applicant copy of Acknowledgement to the Applicant.
- (d) EA will attach Office copy of Acknowledgement to the filled-in Application submitted by Applicant and provide it to Halka Karnchari or concern Authorized Staff for field level Verification.
- (e) EA will enter Verification Report of Halka Karmchari or concern staff with his / her "Recommendation" and optionally upload scan copy of "Verification Report of Halka Karmachari / or concern staff" as Attachment. EA will then forward the Application to CO / RDO / CDPO level for further necessary action.
- (f) After "Approval and Issue of Certificate" from CO / RDO / CDPO level, EA will take printout of the Certificate and provide it to the Applicant.

#### (ii) In case of Application submitted Online: -

- (a) EA will print Online Acknowledgement and Application Form submitted by Applicant, if Aadhaar authentication done successfully.
- (b) EA will print Online Acknowledgement, Application Form, and valid Identity Card submitted by Applicant, if Aadhaar authentication not done.
- (c) EA will provide the printed Online Acknowledgement, Application Form, and / or Identity Card to Halka Karnchari / concern staff for field level Verification.

- (d) EA will enter Verification Report of Halka Karmchari or concern staff with his / her "Recommendation" and optionally upload scan copy of "Verification Report of Halka Karmachari / or concern staff" as Attachment. EA will then forward the Application to CO / RDO / CDPO level for further necessary action.
- (e) After "Approval and Issue of Certificate" from CO / RDO / CDPO level, Certificate will be delivered in ServicePlus inbox of the Applicant.

#### 5.2.2 For Sub-Division level Services (RTPS Counter mode only): -

- (a) EA will verify the completeness of the Application and Attachment(s) and ensure that the jurisdiction of the Application (Block/Circle => Sub-Division) is correct.
- (b) EA will enter CO / RDO / CDPO level Certificate No. and click on [Get Data] to search and fetch the data entered at CO / RDO / CDPO level.
- (c) If data found, EA will generate Acknowledgement in 2 copies one for Applicant and other for Office use. EA will give the Applicant copy of the Acknowledgement to the Applicant and attach Office copy of the Acknowledgement to the filled-in Application submitted by Applicant.
- (d) EA will forward the Application to SDO level with his / her "Recommendation" and "Remarks" (optional).
- (e) After "Approval and Issue of Certificate" from SDO level, EA will take printout of the Certificate and provide it to the Applicant.

#### 5.2.3 For District level Services (RTPS Counter mode only): -

- (a) EA will verify the completeness of the Application and Attachment(s) and ensure that the jurisdiction of the Application (Block/Circle => Sub-Division => District) is correct.
- (b) EA will enter SDO level Certificate No. and click on [Get Data] to search and fetch the data entered at SDO / CO level.
- (c) If data found, EA will generate Acknowledgement in 2 copies one for Applicant and other for Office use. EA will give the Applicant copy of the Acknowledgement to the Applicant and attach the Office copy of the Acknowledgement to the filled-in Application submitted by Applicant.
- (d) EA will forward the Application to DM level with his / her "Recommendation" and "Remarks" (optional).
- (e) After "Approval and Issue of Certificate" from DM level, EA will take printout of the Certificate and provide it to the Applicant.

#### 6. How to Download/ Print Certificate?

**6.1** When Certificate will be ready for Delivery, the Applicant will get SMS / e-Mail alert for the same. Now, Applicant or Executive Assistant (EA) can login in ServicePlus with their User Credentials to download it.

## 6.2 Click on "View Status of Application" and choose option "Track Application Status": -

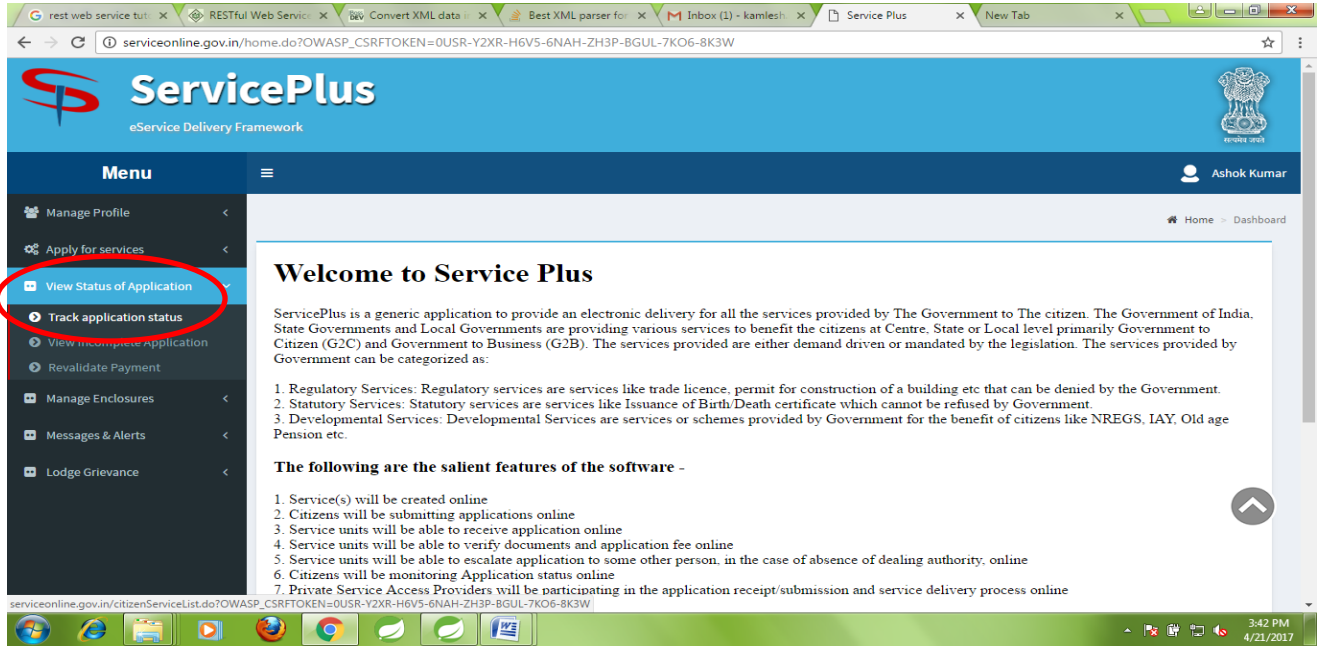

**6.3** Choose Application Status "**Delivered**" from drop down list. You can also see your Application Status as Initiated, Under Process, and Rejected. Click on [Get Data]: -

| G rest web service tut: × 🛞 RESTfu                                                                     | ul Web Service 🗙 🛛 🏧 Convert XML dat | a ii 🗙 💙 🏩 Best XML parser for 🛛 🗙 🚩 Inbox (1) -                                                               | kamlesh. 🗙 🗅 Service Plus | X New Tab  |                                |
|----------------------------------------------------------------------------------------------------|--------------------------------------|----------------------------------------------------------------------------------------------------|---------------------------|------------|--------------------------------|
| $\leftrightarrow$ $\rightarrow$ C (i) serviceonline.gov.in/                                            | /home.do?OWASP_CSRFTOKEN=0U!         | SR-Y2XR-H6V5-6NAH-ZH3P-BGUL-7KO6-8K3W                                                                          |                           |            | ☆ :                            |
| Service Delivery Fr                                                                                    | cePlus<br>ramework                   |                                                                                                    |                           |            | evice and                      |
| Menu                                                                                                   | =                                    |                                                                                                    |                           |            | 👤 Ashok Kumar                  |
| 🐮 Manage Profile 🛛 🔇 <                                                                                 |                                      |                                                                                                    |                           |            | 🖨 Home > Dashboard             |
| Q8 Apply for services        Image: View Status of Application                                         | Track application status             |                                                                                                    |                           |            | E h                            |
| <ul> <li>Track application status</li> <li>View Incomplete Application</li> <li>Description</li> </ul> | From Date<br>Application Status      | 14/04/2017                                                                                                    | To Date<br>Service Level  | 21/04/2017 |                                |
| Manage Enclosures <      Manage Enclosures <                                                           |                                      | Vill<br>Initiated<br>Under Process<br>Waiting for Payment Status from Bank<br>Waiting for Applicant's Response | Get Data                  |            |                                |
| Lodge Grievance <                                                                                      |                                      | Delivered<br>Partially Rejected<br>Rejected                                                                    |                           |            |                                |
|                                                                                                    |                                      |                                                                                                    |                           |            |                                |
| 🚱 🤌 🚞 🖸                                                                                                | 0 0                                  |                                                                                                    |                           |            | ▲ 🖹 🛱 🛱 🌜 3:44 PM<br>4/21/2017 |
|                                                                                                    |                                      |                                                                                                    |                           |            |                                |
|                                                                                                    |                                      | Page <b>28</b> of <b>34</b>                                                                                    |                           |            |                                |

Bihar RTPS and Other Services on ServicePlus

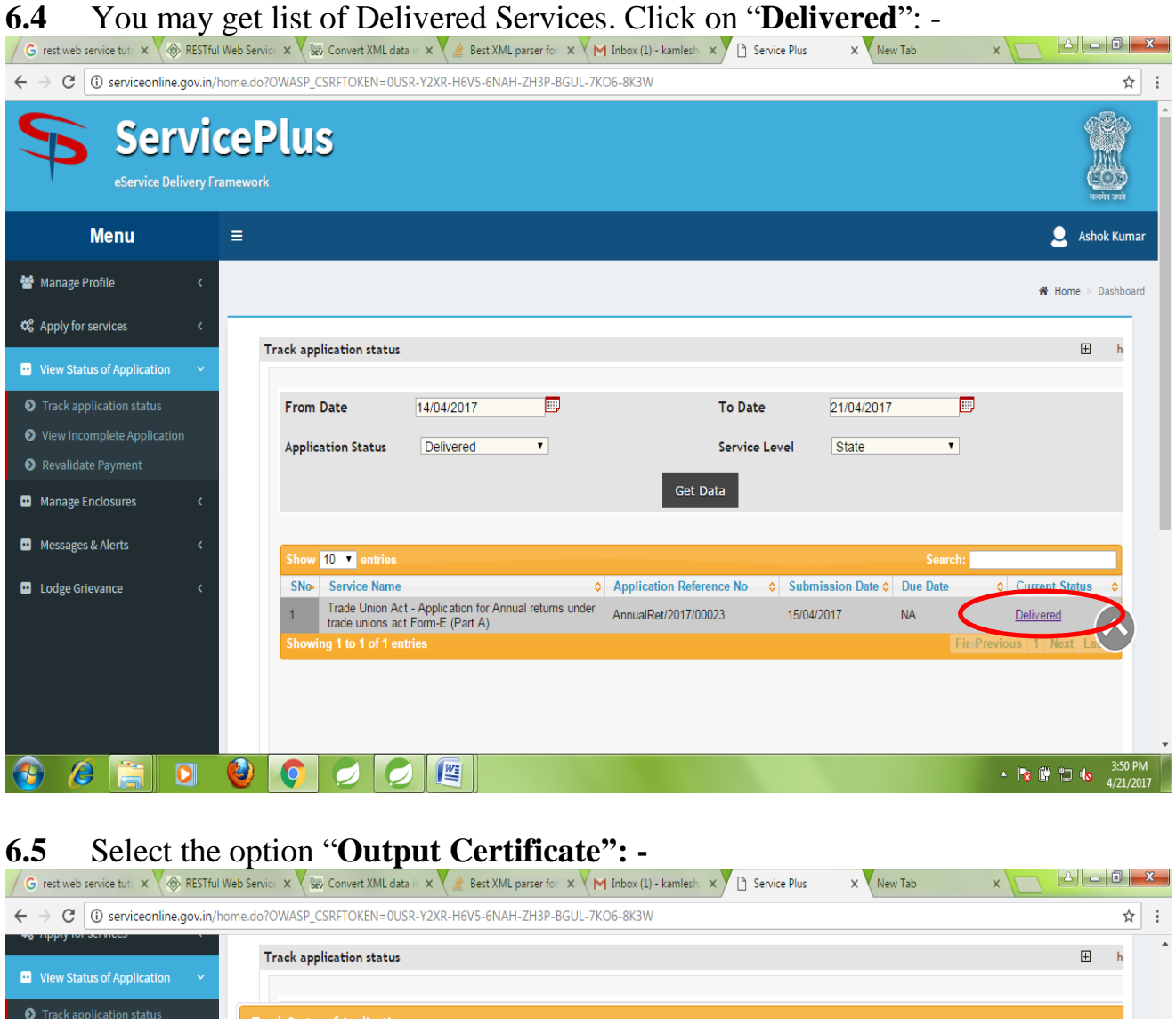

| View Status of Application <ul> <li>Track application status</li> <li>Track splication</li> <li>View Incomplete Application</li> <li>Revalidate Payment</li> <li>Manage Enclosures</li> <li>Lodge Grievance</li> <li>Show 10 • entries</li> <li>Show 10 • entries</li> <li>Show 10 •</li></ul>                                                                                                    | n for Annual returns under trade unions act Form-E (Part A)                                                                                                    |
|----------------------------------------------------------------------------------------------------|----------------------------------------------------------------------------------------------------|
| View Status of Application   Track application status Track Status of Application  Track Status of Application  Track Status of Application  Track Status of Application  Application Reference Number : AnnualRet/2017/00023 Name of the Service : Trade Union Act - Application for Annual returns under trade unions act Form-E (Part A) Name of the Applicant : Ashok Kumar  Show 10 • entries Search:                                                                                                    | n for Annual returns under trade unions act Form-E (Part A)  Search:  Documents Constant By                                                                                                    |
| Track application status         View Incomplete Application         Revalidate Payment         Manage Enclosures         Kanage Enclosures         Kanage Enclosures         Kanage Grievance         Kanage Grievance                                                                                                    | n for Annual returns under trade unions act Form-E (Part A)  Search:  Composition Composition By: Composition Composition By: Composition Composition By: Composition Composition By: Composition Composition By: Composition Composition By: Composition Composition By: Composition Composition By: Composition Composition By: Composition By: CompositionB |
| riew Incomplete Application Revalidate Payment Application Reference Number : AnnualRet/2017/00023 Name of the Service : Trade Union Act - Application for Annual returns under trade unions act Form-E (Part A) Name of the Applicant : Ashok Kumar  odge Grievance  Show 10 ▼ entries Search:                                                                                                    | n for Annual returns under trade unions act Form-E (Part A) Search: Search: Status                                                                                                    |
| Application Reference Number : AnnualRet/2017/00023         Name of the Service :       Trade Union Act - Application for Annual returns under trade unions act Form-E (Part A)         Name of the Applicant :       Ashok Kumar         odge Grievance       Show 10 • entries                                                                                                    | n for Annual returns under trade unions act Form-E (Part A)  Search:  Documents Constant By                                                                                                    |
| Application Reference Number : AnnualRet/2017/00023<br>Name of the Service : Trade Union Act - Application for Annual returns under trade unions act Form-E (Part A)<br>Name of the Applicant : Ashok Kumar<br>odge Grievance C Show 10 • entries Search:                                                                                                    | n for Annual returns under trade unions act Form-E (Part A)  Search:  Documents Constant By                                                                                                    |
| essages & Alerts <  Show 10 • entries  Show 10 • entries  Show 10 • en | Search:                                                                                                    |
| essages & Alerts < Show 10 T entries Search:                                                                                                    | Search:                                                                                                    |
| show 10 v entries Search:                                                                                                    | Search:                                                                                                    |
|                                                                                                    | Documents Constant By     Status                                                                                                    |
| SI.No. A Task Name 🗘 Documents Generated By 🗘 Status                                                                                                    | <ul> <li>Documents denerated by </li> </ul>                                                                                                    |
| 1 Application Submission Custom ACK Completed                                                                                                    | Custom ACK Completed                                                                                                    |
| 2 T1 - Application Verifier <u>Output Certificate</u> Delivered                                                                                                    | Output Certificate Delivered                                                                                                    |
| Showing 1 to 2 of 2 entries HrsPrevious 1 Next                                                                                                    | FirsPrevious 1 Next Last                                                                                                    |

Page 29 of 34

**6.6** By clicking on "**Output Certificate**" the new tab will appear with your Certificate. You can download your Certificate: -

बिहार सरकार Government of Bihar कार्यालय का नाम / Name of Office जिला / District : JEHANABAD, अनुमंडल / Sub-Divison : JEHANABAD, अंचल / Circle : GHOSHI फॉर्म / Form - XIII निवास प्रमाण पत्र / Residence Certificate (बिहार सरकार के प्रयोजनार्थ) प्रमाणपत्र संख्या / Certificate No. : BRCCO/2018/00140 जारी करने की तारिख / Date of Issue : 24/09/2018 प्रमाणित किया जाता है कि श्री कृणाल कुमार (Shri KUNAL KUMAR) पति श्री गुप्ता सिंह (Shri GUPTA SINGH), माता श्रीमती सुनैना देवी (Smt. SUNAINA DEVI), ग्राम / नगर - guneri, डांकघर - kartahi, पुलिस स्टेशन - guruea, पंचायत - BHARTHU, प्रखंड - GHOSHI , अनुमंडल - JEHANABAD, जिला - JEHANABAD, राज्य - बिहार के स्थायी निवासी हैं । स्थान : GHOSHI दिनांक : 24/09/2018 Kamlesh CO Ghosi Block WF (हस्ताक्षर अंचलाधिकारी / Signature Circle Officer)

#### 7. Important Notice for Fee Payment (if any)

Fee Payment may be applicable for some Non-RTPS Online Services. Fee Payment is done through **OGRAS Payment Gateway** of **Finance Department, Govt. of Bihar** on behalf of **Service Owner Department**.

For this, fill online Application Form for the specific service, attached required Annexure and do [Make Payment]. You will be directed from ServicePlus to OGRAS.

On **OGRAS**, select proper "**Period Year**". Also, select "**Payment Mode**" as "**e-Payment**" only and then "**Select Bank**" from which you want to do online payment through Net Banking / Debit Card / Credit Card etc (refer screen-shot given below). After Payment, let the control re-direct from **OGRAS** to **ServicePlus** automatically.

#### <u>NOTE: -</u>

- 1. Please never select "**Payment Mode**" as "**Payment over the bank counter** (**Cash/Cheque**)", because Services on ServicePlus work in online mode only.
- 2. Please don't "**Refresh**" or "**Close**" or "**Interrupt**" the Internet Browser during transitions between **ServicePlus** and **OGRAS** for payment.
- 3. After Payment, download / print the "**Payment Acknowledgement / Receipt**" from **Bank / OGRAS** for future reference.
- 4. Sometimes, "Success" Payment Status from OGRAS to ServicePlus comes late and it remains "Pending" (may be for several days). Please wait and do "Payment Re-validation" and do not pay again if payment has already been deducted from your account.
- 5. Application will be processed, only if **ServicePlus** receives "**Success**" Payment Status from **OGRAS**.
- 6. Re-payment can be done only if previous payment attempt is "Failure".
- 7. Payment is collected by **OGRAS** on behalf of **Service Provider Department**. Payment once done cannot be claimed to be refunded back from **NIC** or **ServicvePlus** end, in any case.

## **OGRAS Payment Interface: -**

| HER REF | Online<br>Finance De | <b>Governi</b><br>partment, G | ment Receipt A                              | ccount System<br>OGRAS |
|---------|----------------------|-------------------------------|---------------------------------------------|------------------------|
|         |                      |                               | Welcome PANKAJ                              |                        |
|         | Make Payment S       | Sign Out                      |                                             |                        |
|         |                      |                               | Department Details                          |                        |
|         |                      | Desertement                   | Labour , Employment and Training Department | nt                     |
|         |                      | Department:                   | Araria                                      |                        |
|         |                      | Office:                       | Labour Superintendent, Araria-1             |                        |
|         |                      | Treasung                      | Vikash Bhawan                               |                        |
|         |                      | Payment Head:                 | Tax                                         |                        |
|         |                      | Scheme Name:                  | RECEIPT UNDER LABOUR RELATED ACTS           |                        |
|         |                      | Period Year*:                 | Year V Period V                             |                        |
|         |                      |                               | Account Details                             |                        |
|         | Serial No.           | Account                       | No                                          | Amount                 |
|         | 1 R023000            |                               | 1010001-00-01                               | 40.0                   |
|         |                      | Total A                       | mount                                       | 40.0                   |
|         |                      |                               |                                             |                        |
|         |                      |                               | Payer/Remitter Details                      |                        |
|         |                      | Name: PANKA                   | J                                           |                        |
|         | r.                   | Mobile: 8083475               | 5877                                        |                        |
|         |                      | Email:                        |                                             |                        |
|         | Ad                   | idress: %\$@                  |                                             |                        |
|         | 11-2                 |                               |                                             |                        |
|         | N                    | umber:                        |                                             |                        |
|         | Re                   | marks:                        |                                             |                        |
|         |                      |                               | Payment Details                             |                        |
|         | Payment              | Mode: e-pay                   | ment Payment over the bank counter          | er(Cash/Cheque)        |
|         | select               | Bank: Selec                   | t Bank Name                                 |                        |
|         |                      |                               |                                             |                        |
|         |                      | Subm                          | Abort 14                                    |                        |
|         |                      |                               |                                             |                        |

#### 8. Functions and Responsibility of Executive Assistant

Executive Assistant (EA) should refer following sections of this User Manual: -

- 4. How to Apply for Service (Application Submission)?
- 5. Application Submission through Executive Assistant at RTPS Counter
- 6. How to Download / Print Certificate?

#### 9. Helpdesk / Technical Support

For any type of Technical Support, please contact following in order: -

- (a) Panchayat / Block / Circle / Sub-Division / District / Department level Executive Assistant,
- (b) Block / Circle / Sub-Division level IT Assistant through Executive Assistant,
- (c) District IT Manager through Block / Circle / Sub-Division level IT Assistant,
- (d) DIO / ADIO of NIC District Centre and Department IT Manager though District IT Manager, and
- (e) ServicePlus Team of NIC Bihar through DIO / ADIO of NIC District Centre and Department IT Manager.

#### **10.** Abbreviation used

| ADIO    | Addition District Informatics Officer    |
|---------|------------------------------------------|
| CDPO    | Child Development Project Officer        |
| CFC     | Citizen Facilitation Centre              |
| CO      | Circle Officer                           |
| CSC     | Common Service Centre                    |
| DIO     | District Informatics Officer             |
| DIT     | Department of Information Technology     |
| DM      | District Magistrate                      |
| DO      | Designated Officer                       |
| DSC     | Digital Signature Certificate            |
| EA      | Executive Assistant                      |
| GAD     | General Administration Department        |
| KC / CI | Karamchari / Circle Inspector            |
| MMP     | Mission Mode Project                     |
| OGRAS   | Online Government Receipt Account System |
| OTP     | One-Time Password                        |
| RDO     | Rural Development Officer                |
| RTPS    | Right To Public Service Act              |
| SDO     | Sub-Division Officer                     |
| URL     | Uniform Resource Locator                 |

| Applicant | User | Manual |
|-----------|------|--------|
|-----------|------|--------|

| VO | Verification Officer |
|----|----------------------|
|    |                      |